# 全景学习平台使用说明书

### (一)访问网站

访问网站 http://school.eduyun.cn/点击下载客户端,下载最新版本全景学习系统:

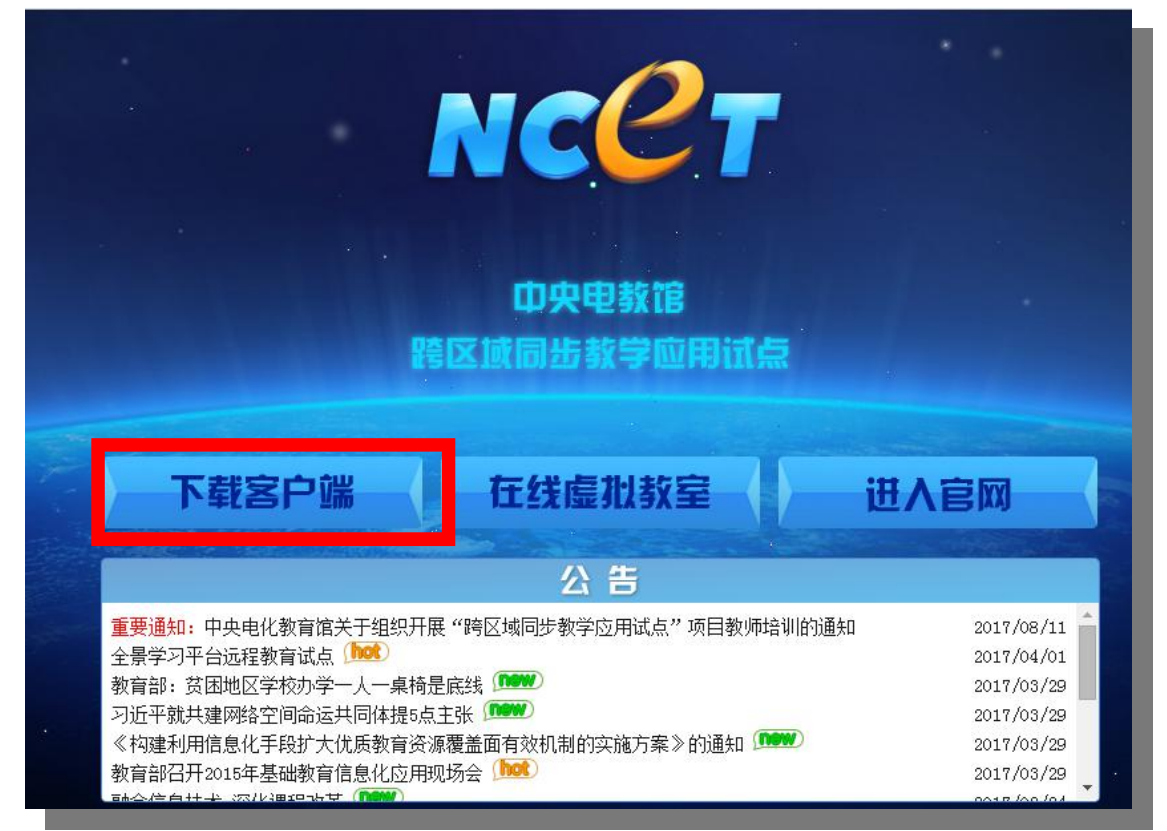

# (二)选择客户端的类型

- 1. 红色为教师端
- 2. 黑色为 pc 学生端
- 3. 橙色为移动学生端

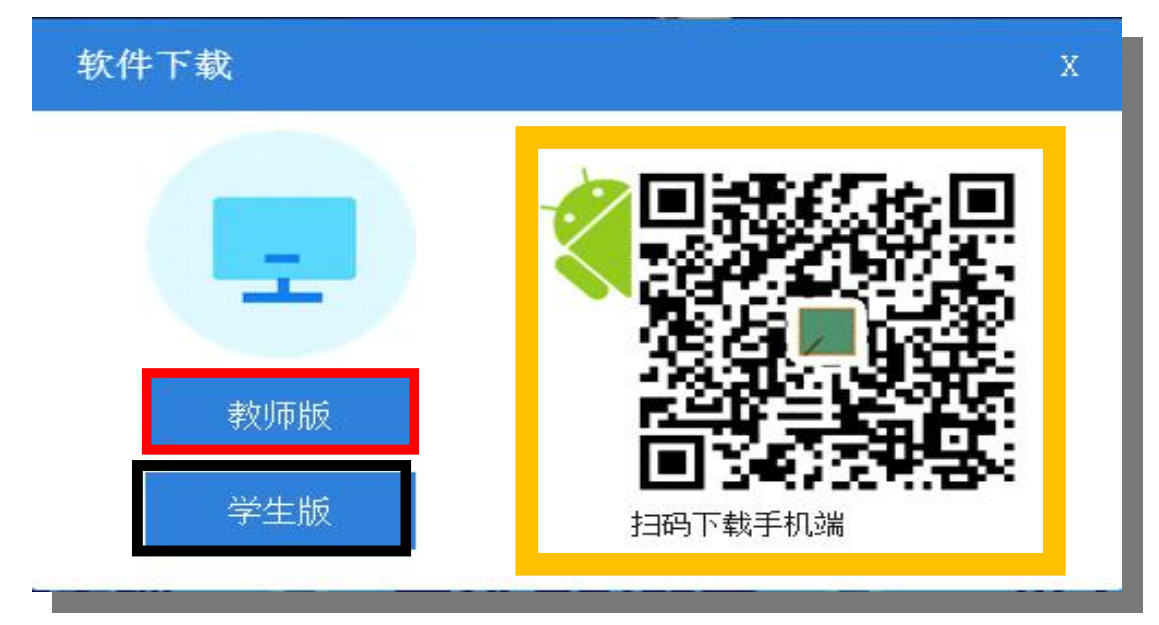

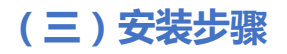

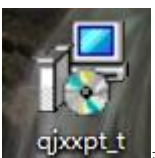

1.双击下载的教师端安装包\_\_\_\_\_弹出安装界面点击下一步,如下图所示:

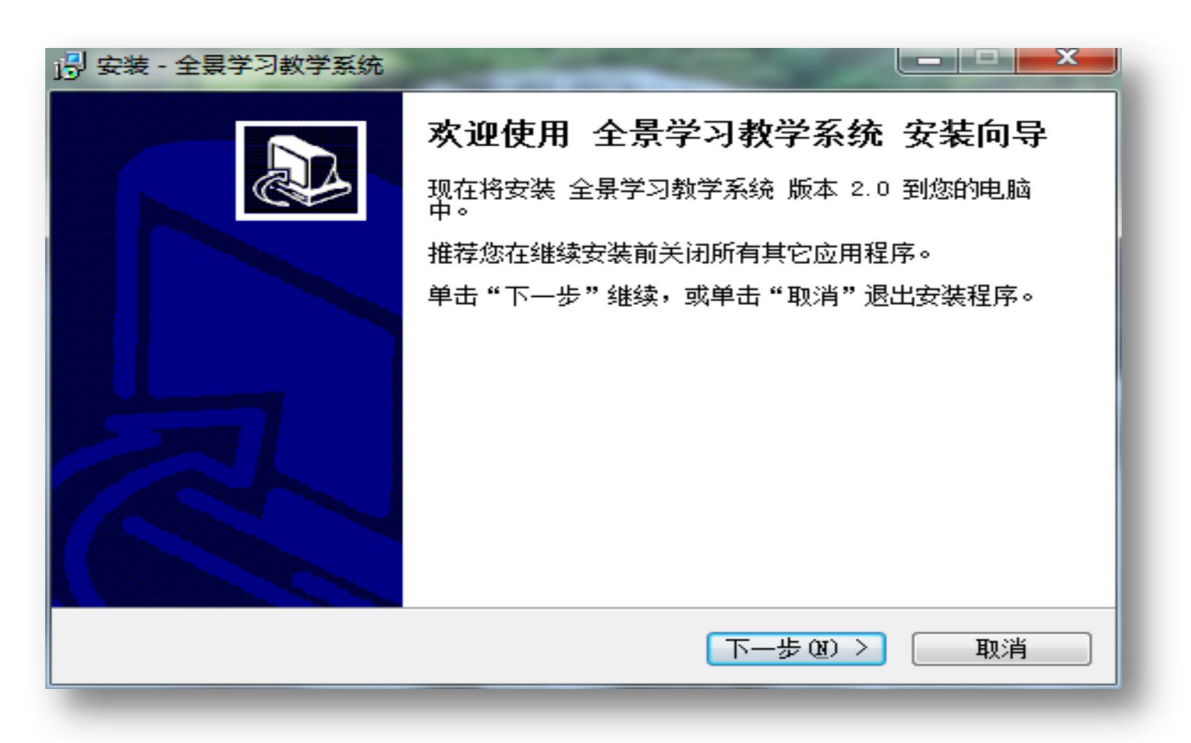

2. 进入安装协议界面,选择我同意此协议,点击下一步,如下图所示:

| 继续安装前请阅读下列重要信息。                                                                           | Ö                        |
|-------------------------------------------------------------------------------------------|--------------------------|
| 仔细阅读下列许可协议。您在继续安装前必须同意这些协议条款。                                                             | >                        |
| 用户最终许可协议                                                                                  | ^                        |
| 重要提示一请仔细阅读:                                                                               |                          |
| 请务必仔细阅读和理解本软件最终用户许可协议(《协议》)<br>的所有权利和限制。当安装时,您需要仔细阅读并决定接受或<br>本《协议》的条款。除非或直至您接受本《协议》的条款,否 | 中规定<br>不接受<br>测本软<br>物同意 |
| 牛不得安装在您的计算机上。您一旦安装本"软件",即表示<br>哈哈太〃也沙~冬西冬梦的约束,作为关乎,你现去就可以从                                |                          |

3. 进入安装路径设置,选择所要安装的位置点击下一步,如下图所示:

| 📴 安装 - 全景学习教学系统                              |        |
|----------------------------------------------|--------|
| <b>选择目标位置</b><br>您想将全景学习教学系统安装在什么地方 <b>?</b> |        |
| 📜 安装程序将安装 全景学习教学系统 到下列文件夹中。                  |        |
| 单击"下一步"继续。如果您想选择其它文件夹,单击"浏览"                 | •      |
| D:\全景学习教学系统 - 测试                             | 浏览 (B) |
| 至少需要有 262.6 MB 的可用磁盘空间。                      |        |
| 〈上一步 (8) 下一步 (8)                             | > 取消   |
|                                              |        |

4.点击安装,客户端安装完成,如下图所示:

| 👸 安装 - 全景学习教学系统                              |     |
|----------------------------------------------|-----|
| <b>准备安装</b><br>安装程序现在准备开始安装 全景学习教学系统 到您的电脑中。 |     |
| 单击"安装"继续此安装程序。如果您想要回顾或改变设置,请单击<br>步"。        | "上一 |
| 目标位置:<br>♪:\全景学习教学系统 - 测试                    | *   |
| 开始菜单文件夹:<br>全景学习教学系统 - 测试                    |     |
|                                              |     |
|                                              | Ŧ   |
| ٩                                            | F   |
| < 上一步 (B) 安装 (I) (                           | 取消  |
|                                              |     |

5. pc 学生端安装流程和教师端相同,请参照教师端安装流程。 6. 移动学生端,可以通过手机或平板扫描二维码进行下载。

(四)安装成功的学生端、教师端、手机学生端

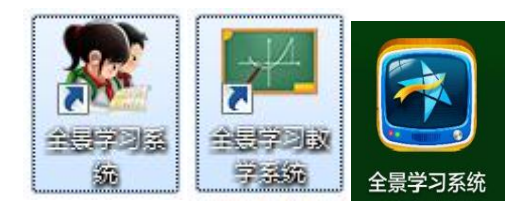

■注册账号

1. 点击学生客户端里的立即注册和教师客户端里的官网注册,进行账号的注册,学生账 号可以直接登录,教师账号需要后台开通权限才可登录教师客户端。如下图所示:

|              | ◆ 全展学习                               |
|--------------|--------------------------------------|
|              | 1                                    |
| 全景学习平台       | A                                    |
| 请输入用户名       | □ 记住密码                               |
|              | 登录                                   |
| □记住密码        | 离线登录                                 |
|              |                                      |
| 当前版本号 2.0.06 | 还不是平台用户? <b>官网注册</b><br>当前版本号:2.0.10 |

2. 输入用户名、密码,确认密码后输入电子邮箱。完成账户的注册。如下图所示:

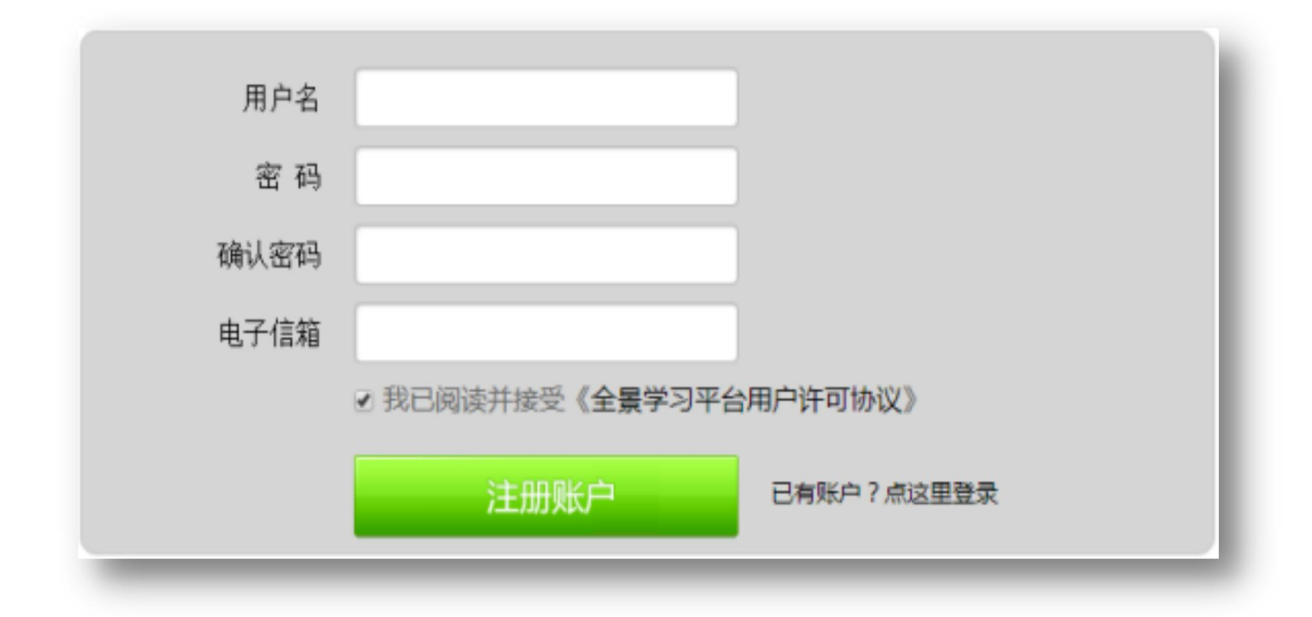

# ■学生端操作使用说明

### (一)登录

双击学生客户端,输入用户名密码。如下图所示:

|             | 全景学                                                         | *<br>习平台     |
|-------------|-------------------------------------------------------------|--------------|
|             | <ul> <li>重宪凯</li> <li>金 暫宪凯</li> <li>金 *********</li> </ul> | ***          |
|             | ✓记住密码                                                       | 立即注册<br>离线登录 |
| 45793<br>26 | 当前版本                                                        | 5号 2.0.06    |

# (二)选择教室

在全部课程里找到听课的教室。如下图所示:

| ★ 全景学习平台 |               |      |      |      |      |        | *    |
|----------|---------------|------|------|------|------|--------|------|
| 上课通知     | 输入关键字         |      |      | 搜索   | 444  | 俞入课程编号 | 一键上课 |
| 全部课程     | 选择科目:<br>📝 语文 | ✔ 数学 | ✔ 英语 | ✔ 物理 | ✔ 化学 | ✔ 科学   | ✔ 地理 |
| 中学课程     | ☑ 历史          | ✔ 政治 | 🖌 生物 | ☑ 通用 | ✔ 其他 |        |      |
| 小学课程     | 6             |      |      |      |      |        |      |
| 其他课程     | -0<br>-0      |      |      |      |      |        |      |
|          | caoxk 的课程     |      |      |      |      |        |      |
|          | 授课:caoxk      |      | 0人   |      |      |        |      |
|          |               |      |      |      |      |        |      |
|          |               |      |      |      |      |        |      |
|          |               |      |      |      |      |        |      |
|          |               |      |      |      |      |        |      |
|          |               |      |      |      |      |        |      |

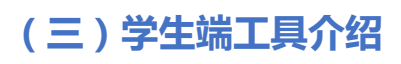

1. 学生听课主界面

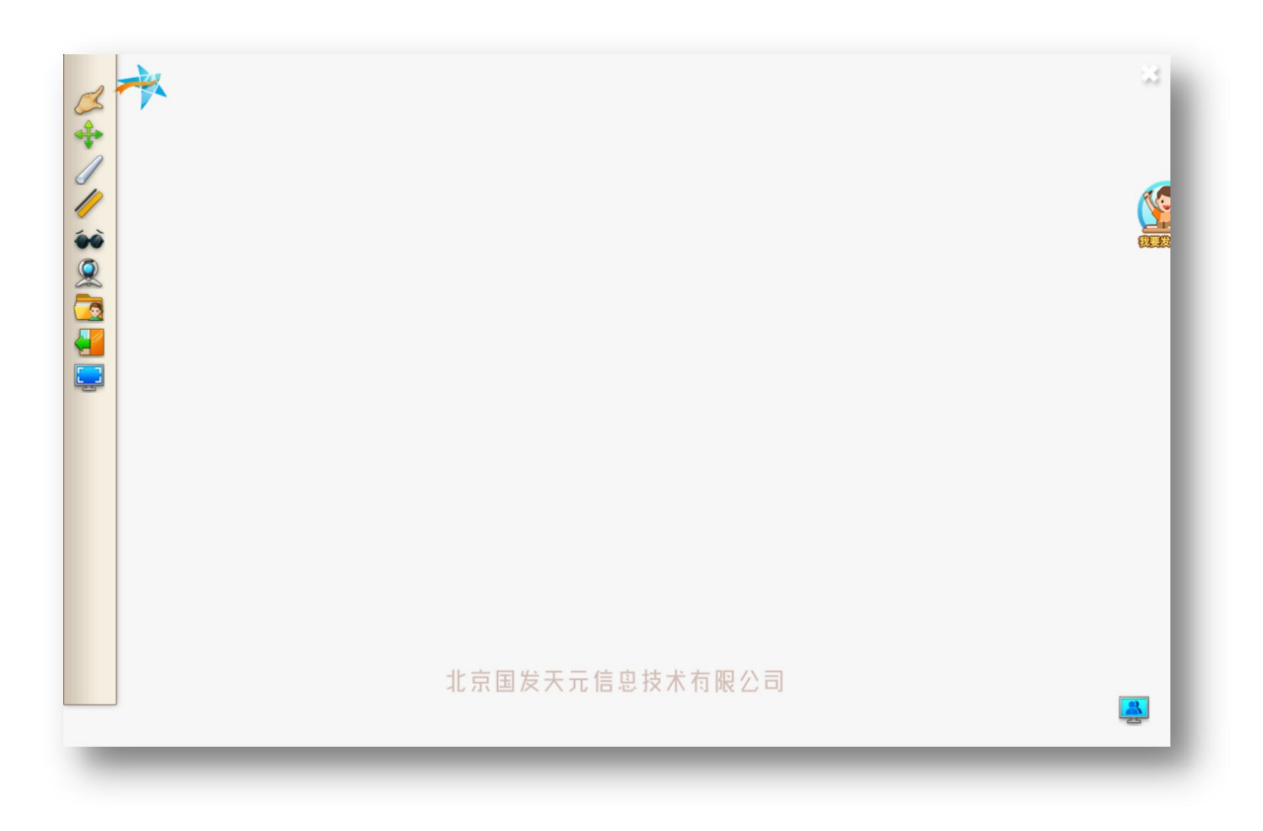

2. 工具介绍

| 工具 | 名称   | 功能            |
|----|------|---------------|
| B  | 指示工具 | 学生用来指示老师讲课的内容 |
| -  | 鼠标工具 | 取消当前正在使用的工具   |
| 1  | 粉笔工具 | 书写绘画          |
| 1  | 直线工具 | 绘制直线          |
| -  | 笔迹隐藏 | 隐藏学生自己书写的内容   |

| 摄像头  | 打开摄像头        |
|------|--------------|
| 共享资料 | 正在发言中向老师分享文件 |
| 离开教室 | 离开正在上课的教室    |
| 全屏工具 | 全屏和窗口切换工具    |
| 申请发言 | 学生向老师申请发言    |
| 分享屏幕 | 向老师分享自己的屏幕   |

# ■教师端操作使用说明

### (一)登录

双击"全景学习教师端",输入"用户名"、"密码",点击"登录"即可进入教师端的主界面。

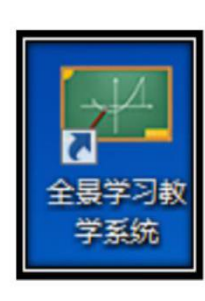

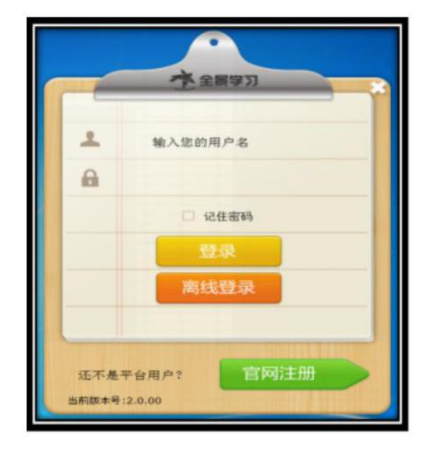

#### (二)主界面功能介绍

下图就是教师端的主界面。共分为全景导学、第一课堂、本地课堂、全景播放、文件上传、全景平台、作业系统、文件转换、系统设置。

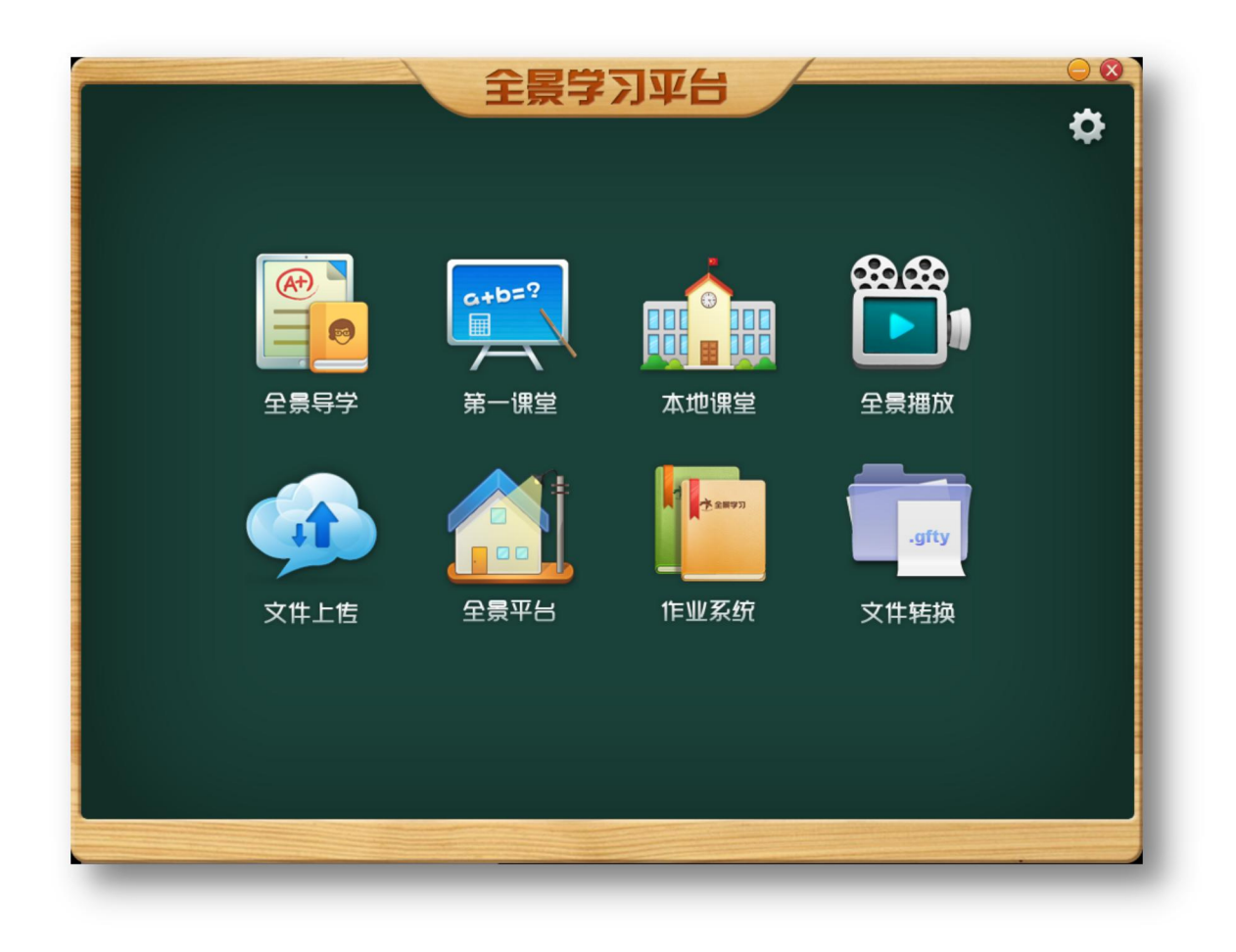

# (三)具体内容如下:

| 名称                                        | 功能                   |
|-------------------------------------------|----------------------|
| て<br>使<br>で<br>の<br>の<br>全<br>景<br>守<br>学 | 教师制作导学/教研的文件。        |
| C+Þ=?<br>Ⅲ<br>第一课堂                        | 教师在网络环境下进行远程教学。      |
| <b>本地课堂</b>                               | 工具与第一课堂一样,不支持网络在线授课。 |

| 全景播放                                                               | 回放第一课堂及本地课堂录制的课程,检查老师上课录制的效果。<br>(提示:老师只能播放自己账户录制生成的课件)。                   |
|--------------------------------------------------------------------|----------------------------------------------------------------------------|
| 文件上售                                                               | 上传课程、导学、图片以及音/视频。                                                          |
|                                                                    | 全景学习平台的官网。可以发布/观看课程以及导学教研的课程                                               |
| ↓<br>↓<br>↓<br>↓<br>↓<br>↓<br>↓<br>↓<br>↓<br>↓<br>↓<br>↓<br>↓<br>↓ | 教师可以制作课堂练习、课后作业。还可以查看学生做题情况。                                               |
| <br>文件转换                                                           | 教师把含有动画效果的 PPT 课件转化为全景格式的 PPT 课件。                                          |
| ₽                                                                  | 设置全景导学、第一课堂、本地课堂中粉笔的颜色、字体的大小、<br>摄像头设备的选择,直播画面清晰度的选择、麦克风的选择以及<br>音量的调整和测试。 |

#### ■第一课堂/本地课堂

第一课堂可远程直播开课、录课,学生在网络环境中可实时在线听课;本地课堂无 需网络,即可完成上课、录课。进入第一课堂或本地课堂后,可以导入 ppt 或者直接讲 课、录制:

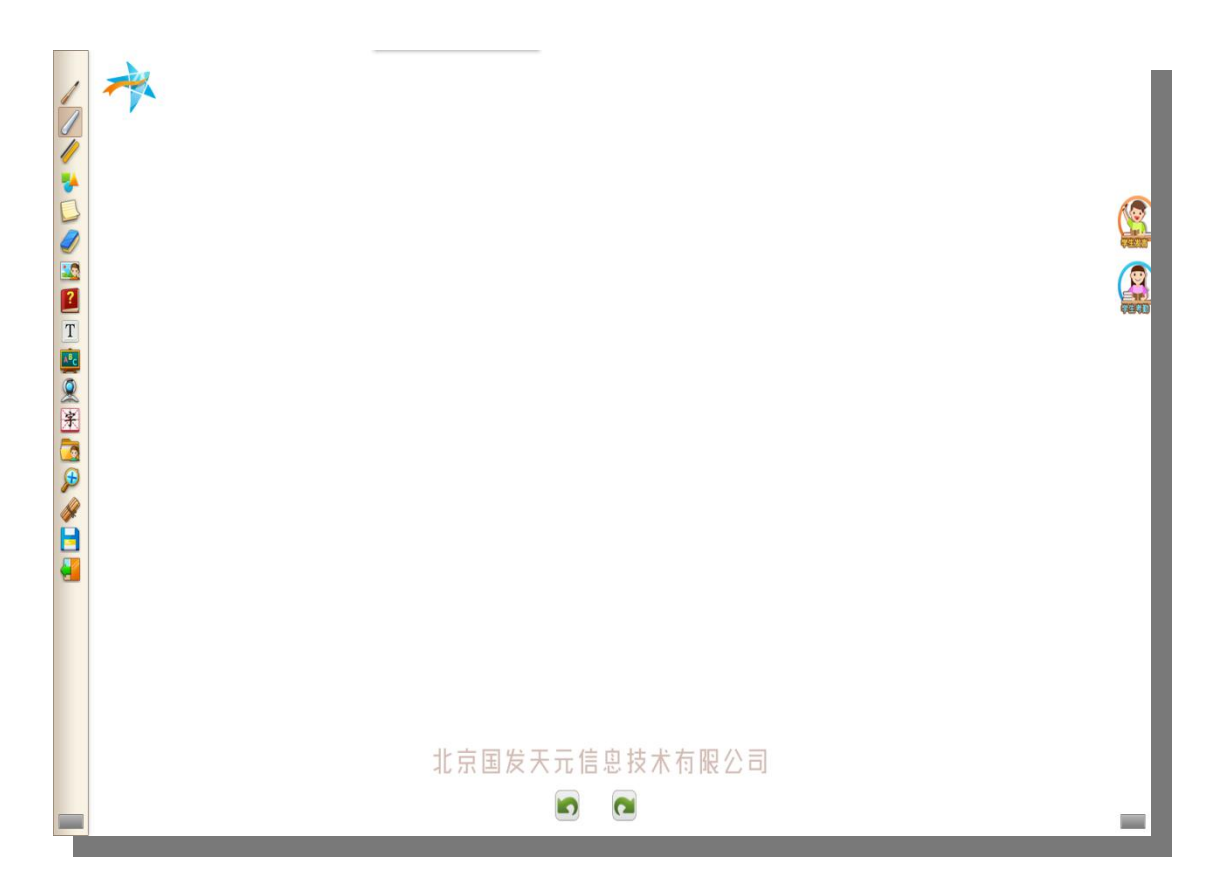

# 教学工具如下:

| 工具 | 名称  | 功能                  |
|----|-----|---------------------|
| 1  | 教杆  | 老师用来指示讲课的内容         |
|    | 粉笔  | 上课时,老师根据需要书写、绘画     |
|    | 线条  | 可以用来绘制各种线条          |
| *  | 形状  | 绘制各种图形              |
|    | 草稿纸 | 讲课时,板书额外的内容,不具备记忆功能 |
|    | 板擦  | 擦除多余的书写、图片、视频       |

|     | 云资料库  | 上课时,老师插入图片、视频等资料     |
|-----|-------|----------------------|
| ?   | 导学与作业 | 插入导学评论的内容以及作业        |
| Τ   | 输入法   | 讲课时,老师插入文字、段落。       |
| ABC | 黑板    | 板书老师讲课的内容,具有记忆和翻页功能  |
|     | 摄像头   | 采集上课画面;功能分为仅发送、保存和取消 |
| 窸   | 汉字读写  | 教给学生正确的读写汉字          |
|     | 共享资料  | 用来接收学生分享的问题与资料       |
| Æ   | 放大镜   | 放大课堂中局部的内容           |
|     | 互动教具  | 老师和学生互动的重要工具         |
|     | 保存    | 保存第一课堂录制内容并退出第一课堂    |
|     | 退出    | 结束第一课堂上课、录课,不保存录制内容  |
|     | 发言工具  | 同意或点名学生发言            |
|     | 考勤工具  | 全面了解学生在线听课情况         |
| < > | 翻页工具  | PPT 翻页工具             |

#### ■全景播放

第一课堂/本地课堂上课、录课结束,保存课程,在"全景播放"中可以进行观看, 打开全景播放,选择需要播放的课程点击"打开"即可进行播放。

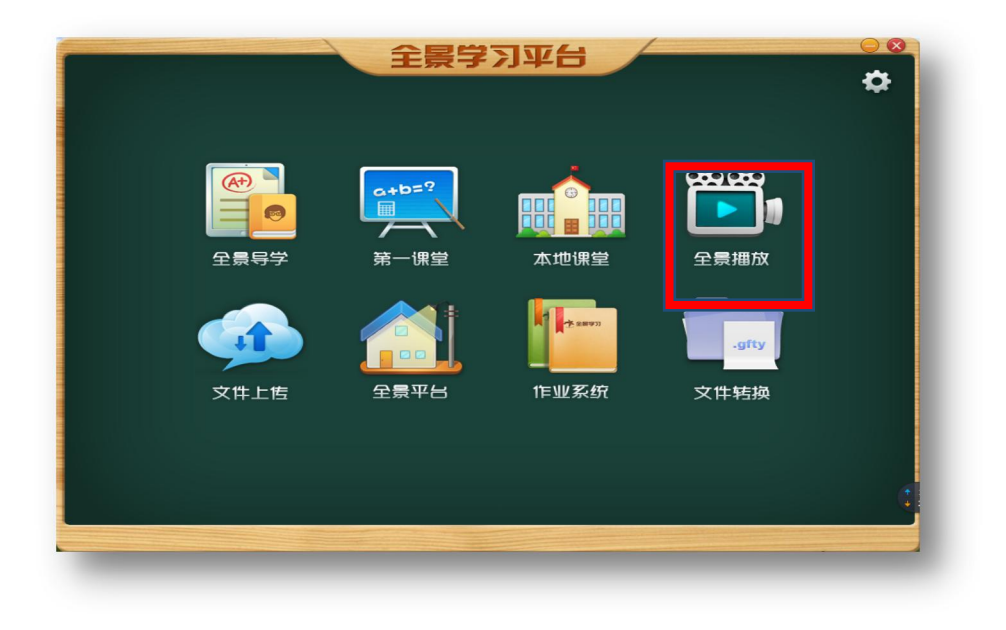

| 查找范围(I):                        | 📃 桌面                             | -    | 🕈 🖹 🖶 | •     |
|---------------------------------|----------------------------------|------|-------|-------|
| 新<br>近<br>访<br>间<br>的<br>位<br>置 | <b>库</b><br>系统文件夹                |      |       | Â     |
| 桌面                              | Administrator<br>系统文件夹           |      |       |       |
| <b>篇</b>                        | 计算机<br>系统文件夹                     |      |       | н     |
| <b>派</b>                        | 网络<br>系统文件夹                      |      |       |       |
|                                 | ——年级语文.wei<br>WEIKE 文件<br>792 KB | ke   |       |       |
| 网络                              | 文件名 OI): - 年级语                   | 野文   | -     | 打开(0) |
|                                 | 文件类型(T): 课程录制                    | 则文件包 | -     | 取消    |

# ■文件上传

通过文件上传功能,选择微课,点击上传:

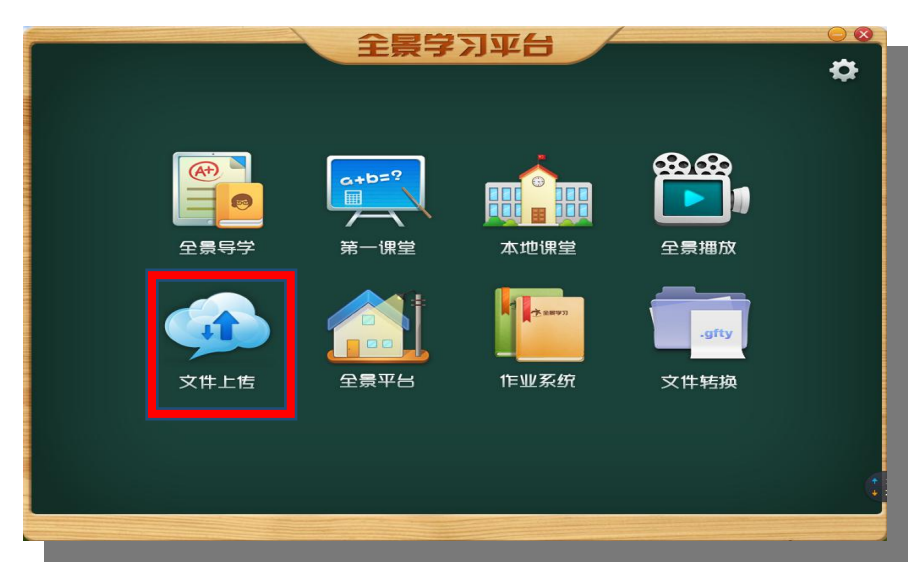

打开"文件上传",输入课程标题,点击"浏览"选择上传内容,系统即会自动检 索文件,检索完成后,点击"上传",文件就上传成功。

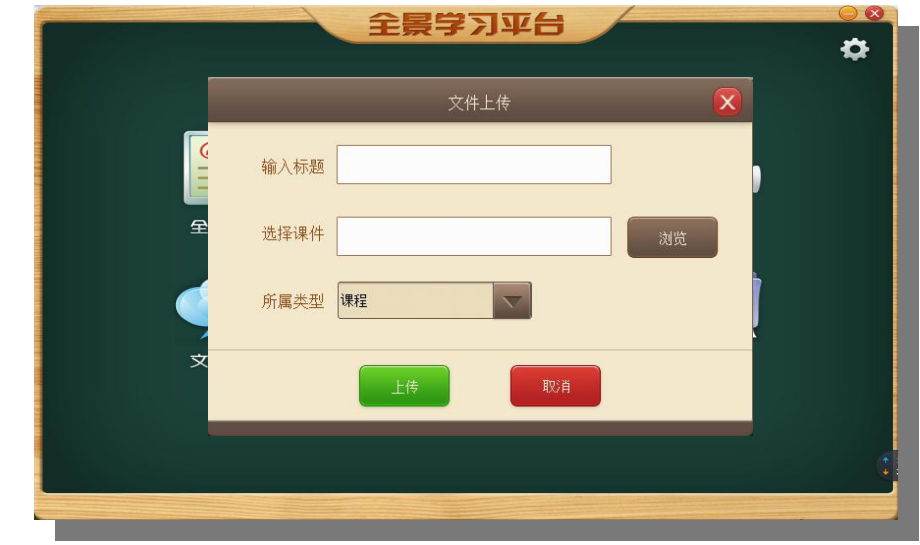

#### ■发布课程

文件上传成功后, 打开"全景平台", 进入网站发布课程:

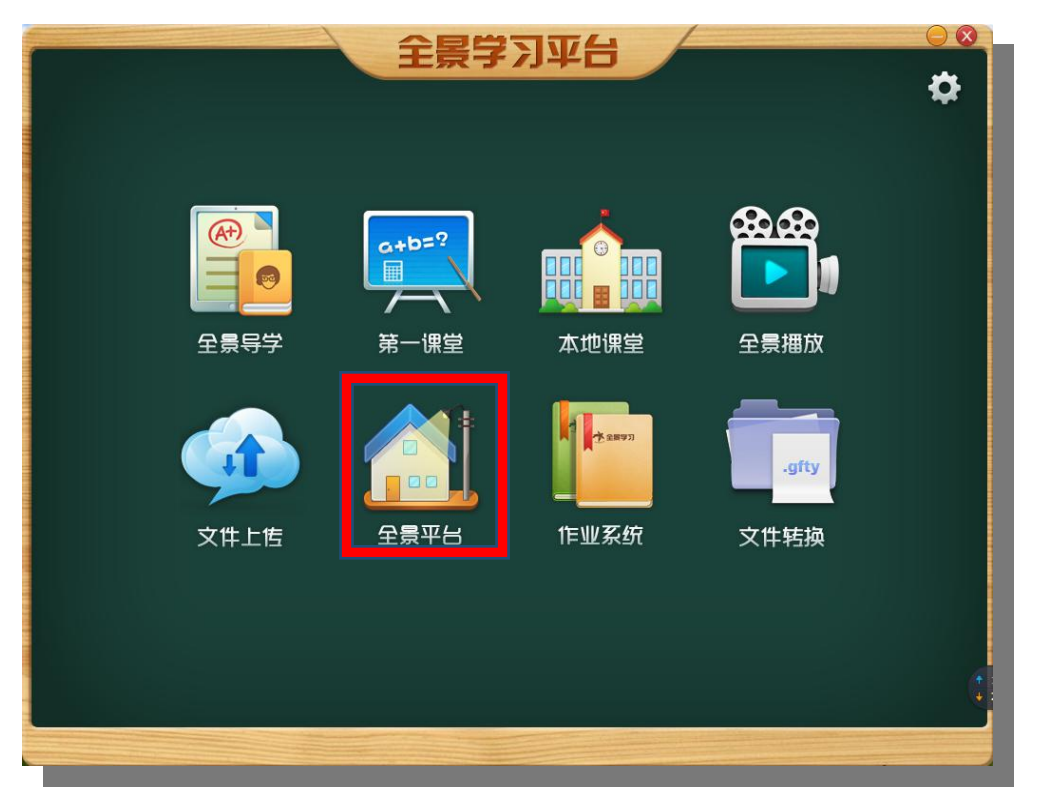

点击网站"用户中心",在"我是老师"栏的"管理课程"里面找到上传的课程, 在要发布的课程前的方框中√,点击发布按钮。

| ) ☆ 🖲 59.175 | 238.109/clsc/webgixy/Appli                                                                                                    | cation/manac | e lession | html |      |      |     |         |         |             | € ☆ ∨ Q 360搜索  | ۵ 🚦 🛆 |
|--------------|----------------------------------------------------------------------------------------------------|--------------|-----------|------|------|------|-----|---------|---------|-------------|----------------|-------|
|              |                                                                                                    |              |           |      |      |      |     |         | 欢迎回来    | ! qq , 希望您今 | 天学习愉快! 用户中心 退出 |       |
|              | REKABIL/PERUS                                                                                                    |              |           | [    | 课程 🗸 | 使素濃程 |     |         | ٩       | 前导          | 课程专题数室费的       |       |
|              | QQ<br>快乐常相伴                                                                                                    | 选择           | 序号        | 标题   | 分类   | 学科   | 状态  | 平台价格(元) | 学校价格(元) | 播放次数        | 操作             |       |
|              | ♥ 账户信息                                                                                                    |              | 1         | 123  |      | 工作   | 未发布 | 0       | 0       | 0           | ●发布            |       |
|              | 息前本基 1                                                                                                    |              | 2         | 1234 |      | 工作   | 未发布 | 0       | 0       | 0           | ●发布 /修改 ×删除    |       |
|              | ■ 语音信箱                                                                                                    |              | 3         | 123  |      | 工作   | 未发布 | 0       | 0       | 0           | ●发布 /修改 ×翻除    |       |
|              | ♥ 我是学生                                                                                                    |              | 全选 動      | 金选   |      |      |     |         |         |             |                |       |
|              | ▶ 参与导学                                                                                                    |              | _         |      |      |      |     |         |         |             |                |       |
|              | ★ 参与专题                                                                                                    |              |           |      |      |      |     |         |         |             |                |       |
|              | 約                                                                                                    < |              |           |      |      |      |     |         |         |             |                |       |
|              | ♥ 我是老师                                                                                                    |              |           |      |      |      |     |         |         |             |                |       |
|              | 管理导学                                                                                                    |              |           |      |      |      |     |         |         |             |                |       |
|              | 管理課程                                                                                                    |              |           |      |      |      |     |         |         |             |                |       |
|              | 6 管理专题                                                                                                    |              |           |      |      |      |     |         |         |             |                |       |
|              |                                                                                                    |              |           |      |      |      |     |         |         |             |                |       |
|              | • 我是當理问                                                                                                    |              |           |      |      |      |     |         |         |             |                |       |
|              | ▶ 分类设置                                                                                                    |              |           |      |      |      |     |         |         |             |                |       |

发布完成后打开"课程",可以看到发布的课程:

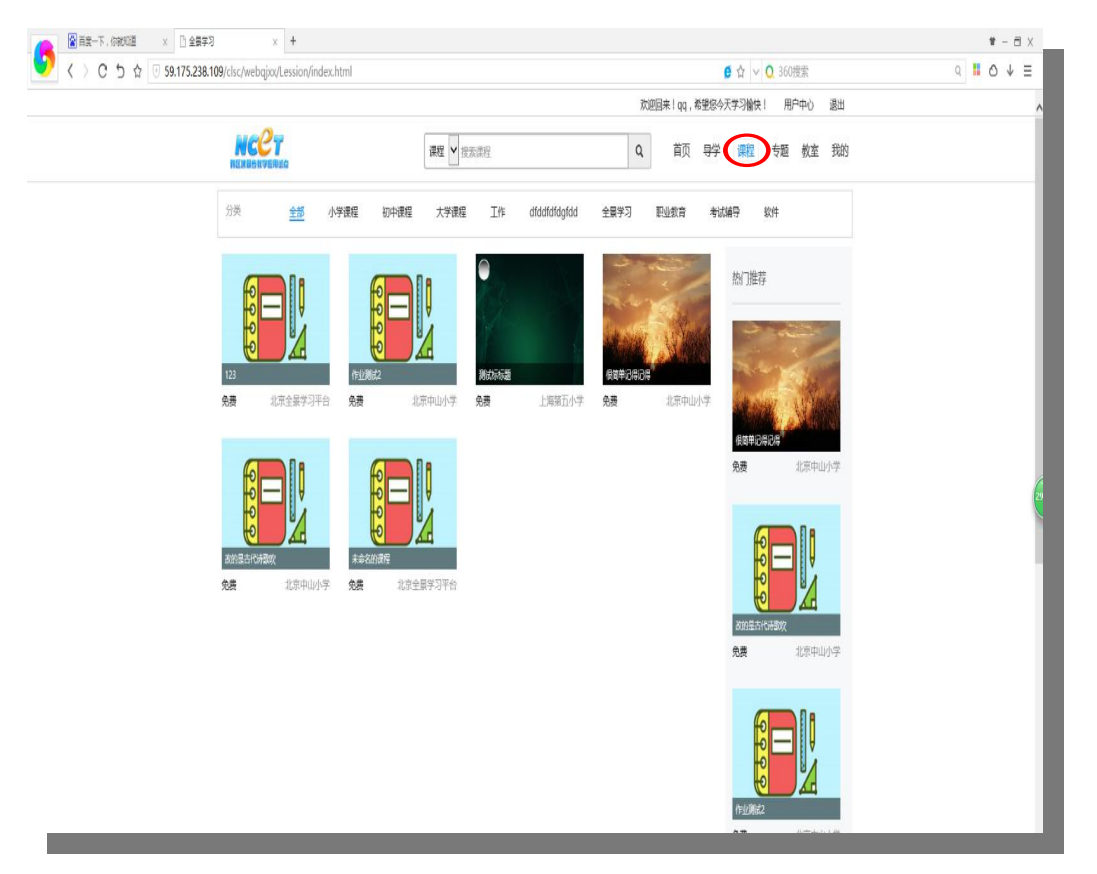

### ■导学/教研使用说明

教师通过全景导学实现"翻转课堂"教学步骤:一、制作课件,二、上传文件,三、 发布导学,四、参与研讨,五、选择具有代表性的问题、回复,六、讲课中导入问题和 回复,翻转课堂教学。

#### 第一步:用全景导学功能制作课件

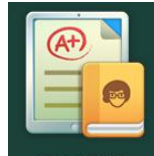

1. 登陆全景学习客户端,用全景导学 <sup>全景导学</sup> 制作课件;制作课件时可以导入 PPT 文件或者直接制作,如下:

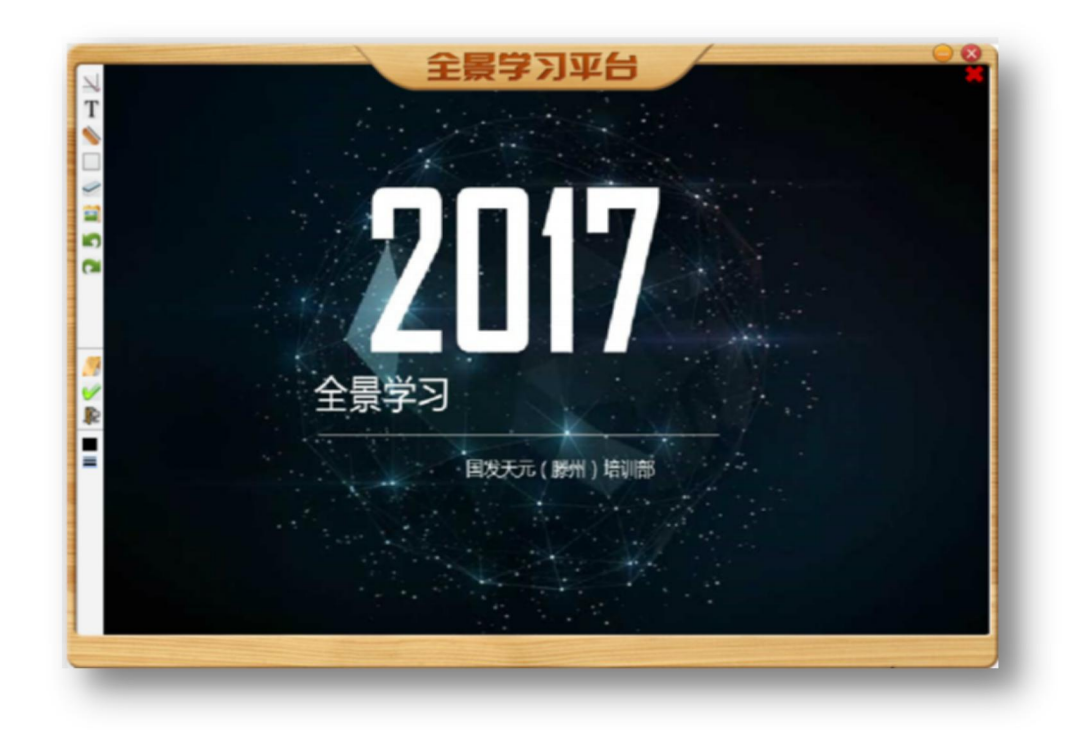

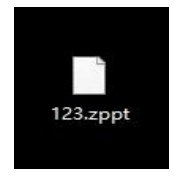

保存后,生成.ZPPT 文件,如右图:

### 第二部:将课件上传到全景学习平台

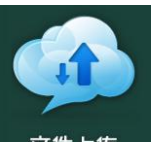

1. 通过"文件上传" <sup>文件上传</sup>功能,将课件上传到全景学习平台,如下图:

|     | 全景学习平台                                 | <b>○ ◎</b> |
|-----|----------------------------------------|------------|
|     |                                        |            |
|     | X件上传     X       輸入标題     測试           |            |
|     | 选择课件 123.zppt 浏览<br>所属类型 <del>导学</del> |            |
| 文件上 | 上传 Nǐj 转换                              |            |
|     |                                        |            |
|     |                                        |            |

2. 填写标题,导入保存的. Zppt 课件,选择"导学"类型,确定"上传。

#### 第三步:点击"全景平台"登陆网站,发布导学

1. 用教师账号登陆网站,在"我的"一"我是老师"一"管理导学"中进行发布,界面如下:

|                                                    | NCCT                                  | 2017 v 1949.1               | 140                                                          | ○ 首市 局梁 連用                       | 右順 教友 静助 野肉                      |      |
|----------------------------------------------------|---------------------------------------|-----------------------------|--------------------------------------------------------------|----------------------------------|----------------------------------|------|
|                                                    | READSH7ERIC                           | TRUE . DESCI                | eeg.                                                         | A PX TT INTE                     | 57.45 10.55 15.40 3.443          |      |
|                                                    | dwy<br>快乐掌相伴                          | 1.2                         | diddee Door                                                  |                                  |                                  |      |
|                                                    | • 8/P88                               | 全景学习平台                      |                                                              | 渔歌子                              | 全最学习平台                           |      |
|                                                    | 1 8848                                | Frankling .                 |                                                              | (8) 828                          | All Transformers                 |      |
|                                                    | - 2868 ·                              | 173                         | 24 <b>1 56 1</b>                                             | an all Rives at                  | 新作<br>                           |      |
|                                                    | · 型 站内洞想 dwg                          | 2017-10-18                  | dwy 2017-10-16                                               | 490937<br>dwy 2017-10-14         | dwy 2017-10-13                   |      |
|                                                    | ♥ 我是7生                                | 和如果 · 和政保学 · 图947字          | 波和容字 特及符字 管理计论                                               | 40426 #307 85F2                  | 2697 师改97 第9997                  |      |
|                                                    | ▶ 参与守学                                | 1.1.1.1.                    | °                                                            |                                  |                                  |      |
|                                                    | G. 参与专题                               | 小小少年                        |                                                              | 全获学习平台                           | 全聚学习平台                           |      |
|                                                    | ■ 収蔵課程                                | DAGE SA                     |                                                              | ANTINUS                          | arrenta .                        |      |
|                                                    | ♥ R.5846                              | 4条点汗                        | 2010                                                         | pingtai                          | TAL<br>Official                  |      |
|                                                    | ● 管理守学 dw                             | 2017-09-26                  | dwy 2017-09-25                                               | dwy 2017-09-25                   | dwy 2017-09-21                   |      |
|                                                    | ■ 管理课程                                |                             | Construction of Construction of Construction of Construction |                                  |                                  |      |
|                                                    | ■ 管理专题                                |                             |                                                              |                                  |                                  |      |
| 6                                                  | 1 管理班级                                |                             |                                                              |                                  |                                  |      |
|                                                    | ♥ 我是管理员                               |                             | vinbashen                                                    |                                  |                                  |      |
|                                                    | ····································· | 3条点评                        | 2. 3. 4. 17                                                  | ▶ 0款收益                           | 4条点开                             |      |
|                                                    | III 机构管理 dwg                          | 2017-09-15<br>6時学 修改符学 管理评论 | dwy         2017-09-15           发布母学         师改母学           | dwy 2017-09-15<br>复布导学 帮政导学 翻译导学 | dwy 2017-09-12<br>发布导学 师改导学 管理评论 |      |
|                                                    | ■ 读表繁琐                                |                             | 1 2                                                          | >>                               |                                  |      |
| ncet.goopt.com/Application/guidemanage/id/330.html | 國 作业总范                                |                             |                                                              |                                  |                                  | 0.20 |
|                                                    |                                       |                             |                                                              |                                  |                                  |      |

点击"发布导学"后,首先选择"机构",然后再选择"导学发布的范围",如下:

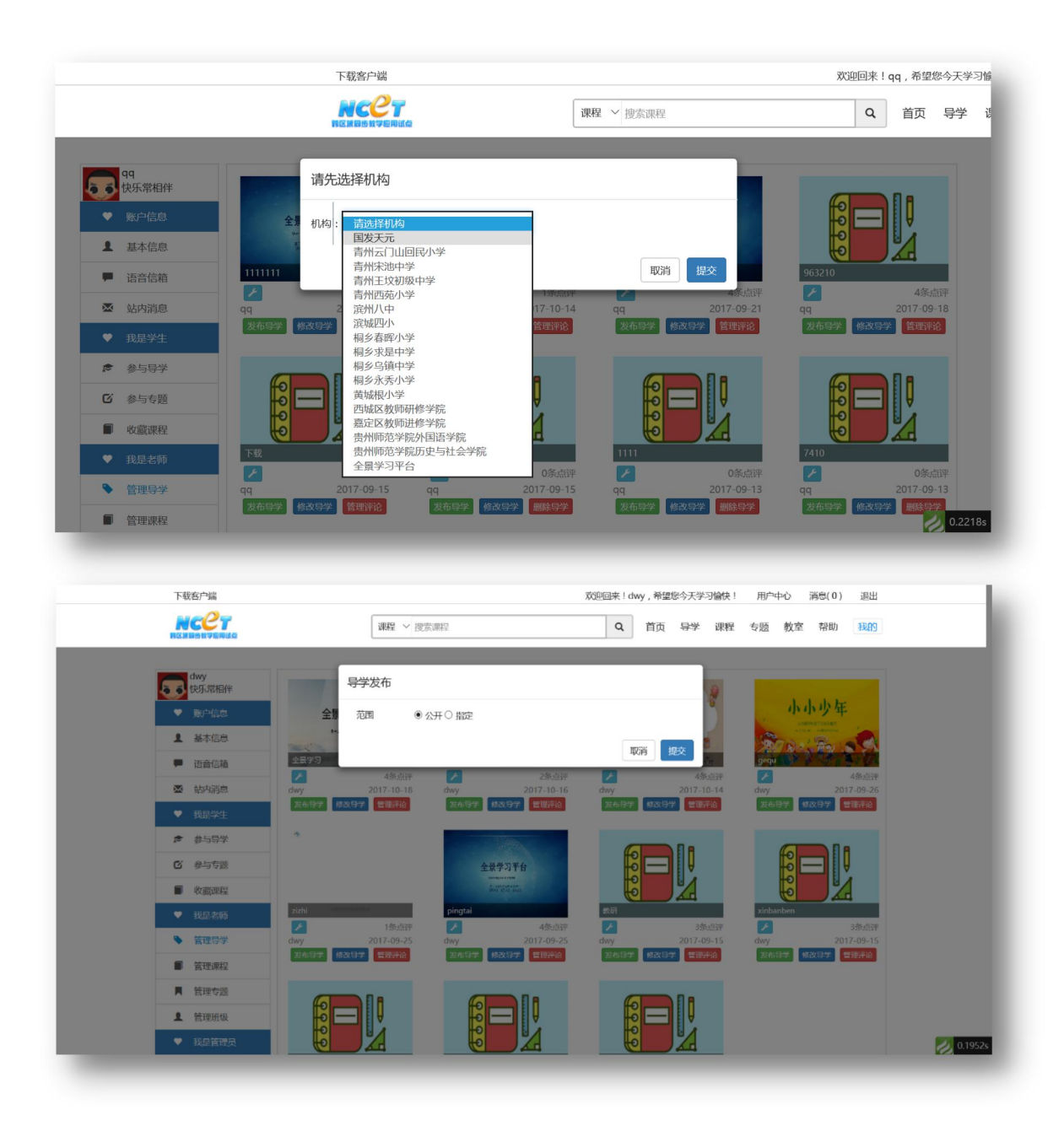

3. 发布后在"导学"频道呈现,学生/教师可以进行导学讨论。

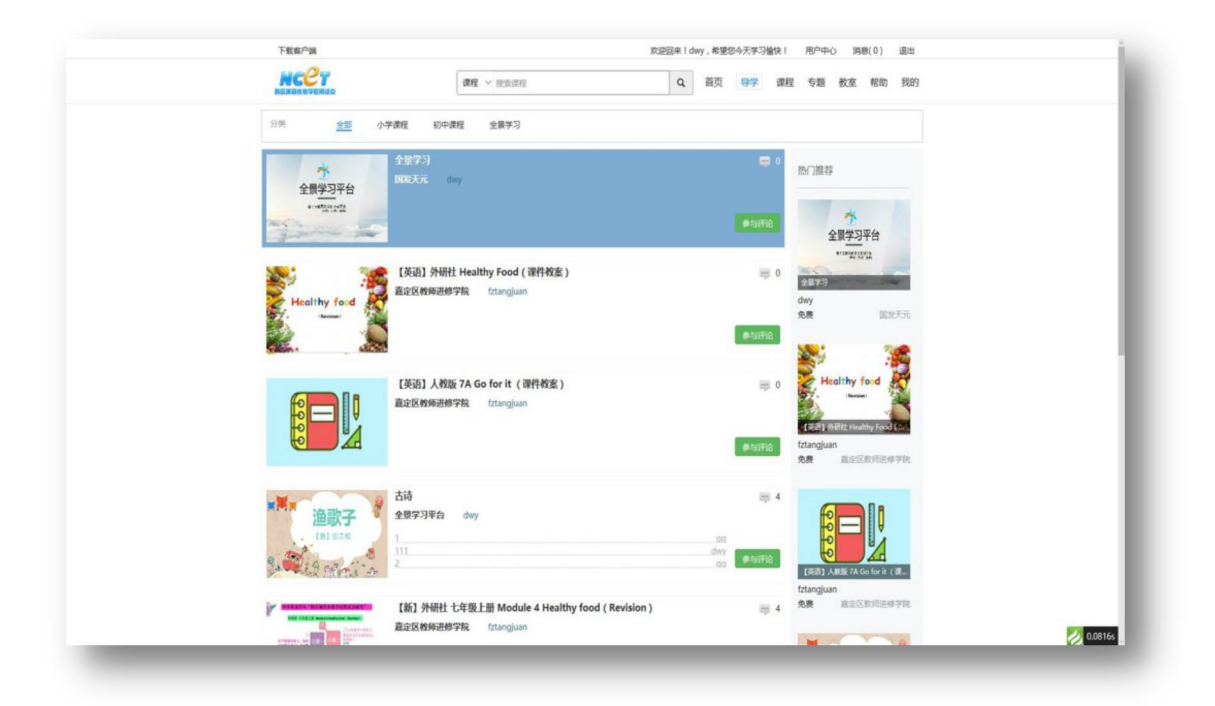

## 第四步:教师参与导学讨论

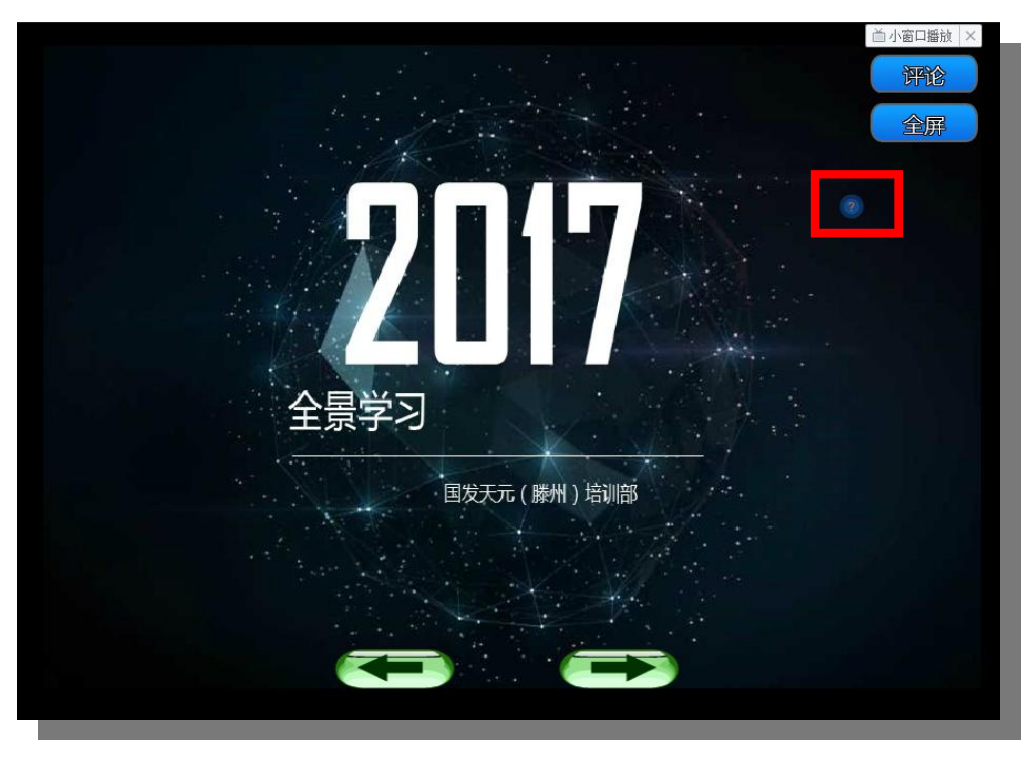

1. 在需要提出问题的地方单击,会出现一个问号

展示如下: 点击回复进行讨论

|                |      |             | 回小窗口播放 × <b>评论</b> |
|----------------|------|-------------|--------------------|
| 这里输入标题         | qq发表 | 于:2017/8/30 | 全屏                 |
| 这里输入内容         |      | ۲           | 1                  |
| 修改 修动          | 回复   | 美家          |                    |
| 点击回复即可在这里输入评论内 | 容    |             |                    |
|                | 1/1  |             |                    |

#### 第五步:老师导出有代表性的问题

1. 在"我的"一"管理导学",点击"管理评论",

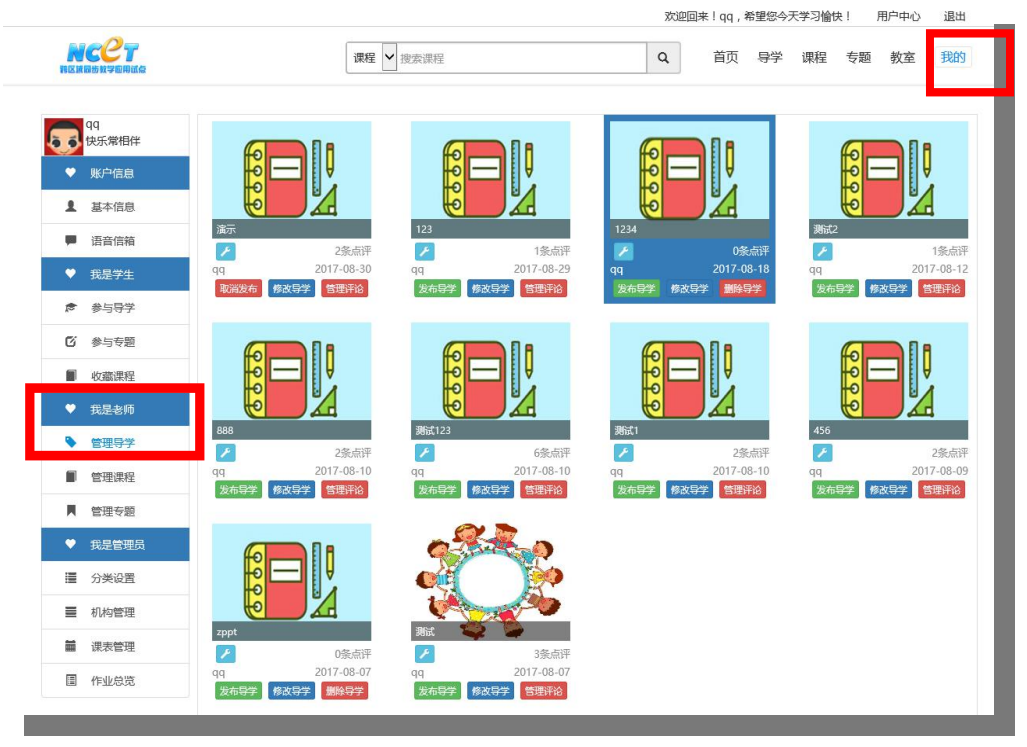

2. 选择评论问题或者回复进行打"√":

| NCCT<br>SIRBHYPERIG                                                        | 课程 ▶ 搜索课程  | Q | 首页导行 | ₽ 课程 | 专题    | 牧室 我的  |
|----------------------------------------------------------------------------|------------|---|------|------|-------|--------|
| qq<br>快乐常相伴                                                                |            |   |      | ☑ 全选 | 导出文   | 件 删除记录 |
| <ul> <li>♥ 账户信息</li> <li>基本信息</li> </ul>                                   |            |   |      | _    |       |        |
| <ul> <li>■ 语音信箱</li> <li>这里输入标题</li> <li>★ 我是学生</li> <li>这里输入内容</li> </ul> |            |   |      | L    | ☑ 选中删 | 除本条记录  |
|                                                                            | 就表在导学第[1]页 | V |      |      |       |        |
| び参与专題            収蔵課程                                                      |            |   |      |      |       |        |
| <ul> <li>♥ 我是老师</li> <li>这里输入内容</li> </ul>                                 |            |   |      |      | ☑ 选中删 | 除本条记录  |
| ◆管理导学 2017-08-30 14:33:45 qq 2 ■管理课程                                       | i表在导学第[1]页 |   |      |      |       |        |
| ■ 管理专题                                                                     |            |   |      |      |       |        |
| <ul> <li>♥ 我是管理员</li> <li></li></ul>                                       |            |   |      |      |       |        |
| ■ 机构管理                                                                     |            |   |      |      |       |        |
| <ul> <li>課表管理</li> <li>              full         </li> </ul>              |            |   |      |      |       |        |

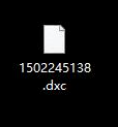

3. 点击"导出文件",选择文件需要保存的位置,会生成. dxc 的文件:

#### 第六步:讲课中导入导学,进行翻转课堂教学

1. 用"第一课堂",导入. zppt 格式的讲课课件(课件内容与导学研讨课件一致),创 建教室后,利用左侧工具栏的插入工具导入评论。

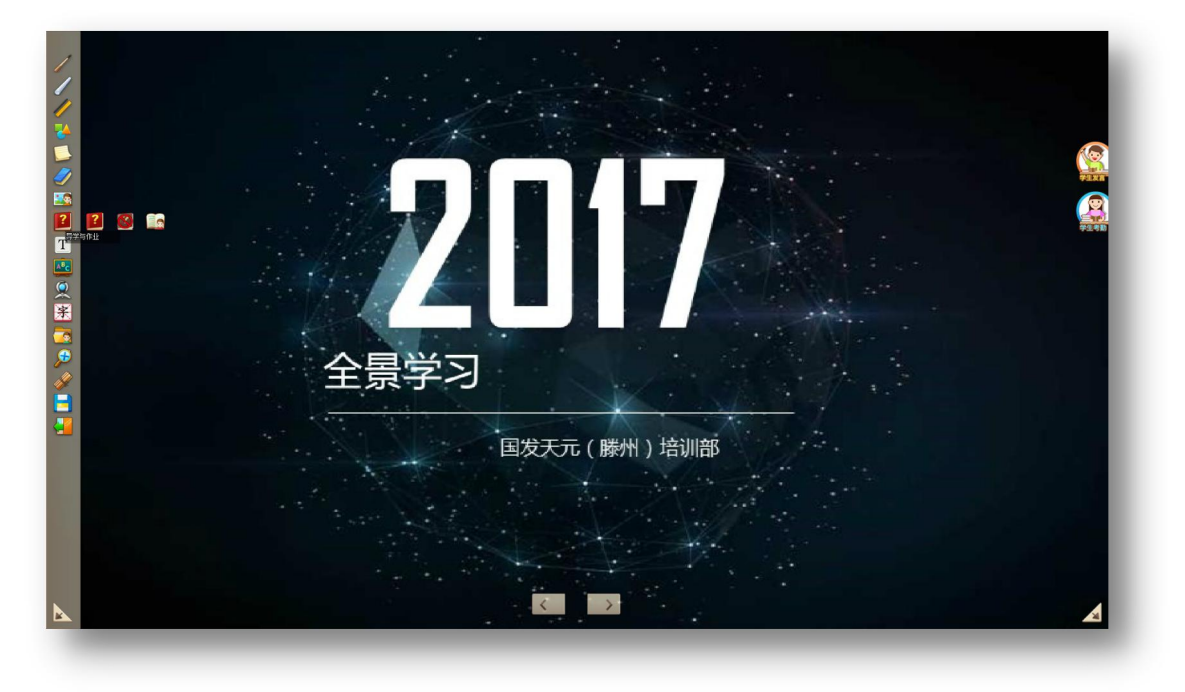

2选择导出到课堂里的导学文件:

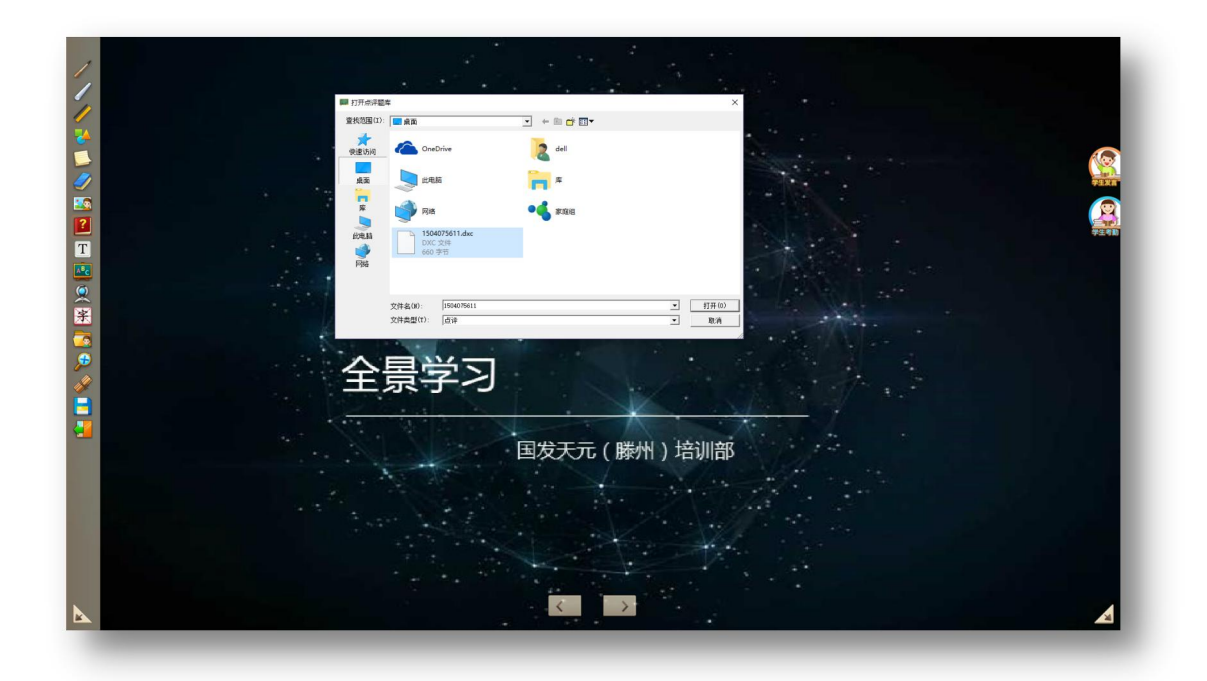

3. 讲课内容中出现红色的圆点,圆点就是在网站导学频道中的评论内容:

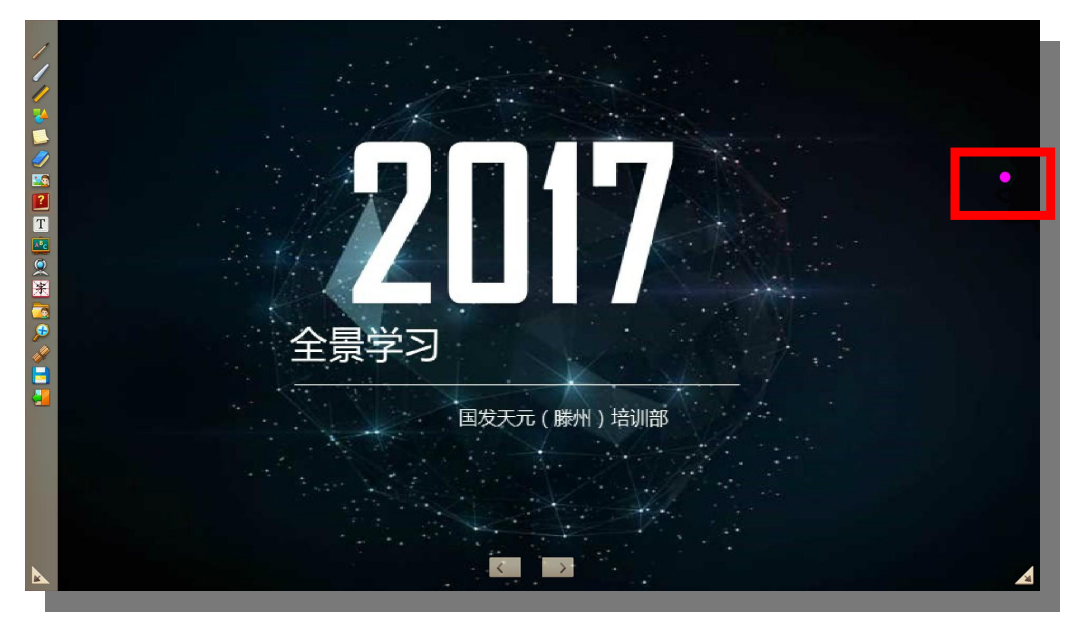

3. 点击"圆点",展现选择的内容和评论内容:

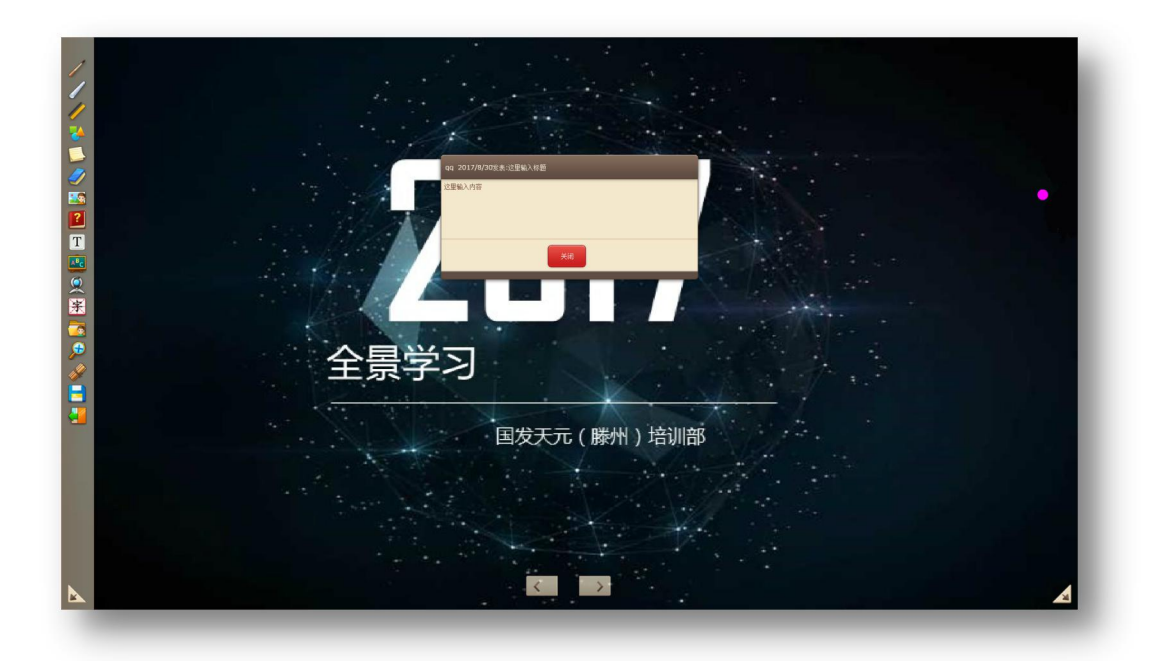

# ■作业系统使用说明

#### (一)习题的制作 1. 打开教师端的作业系统。如下图所示: 全景学习平台 -(A+) a+b=? 全景导学 本地课堂 全景播放 第一课堂 × 2847 .gfty 全景平台 作业系统 文件上传 文件转换

2. 作业系统分为两种模式: 拍照模式和文本模式。如下图所示:

|           | 全景学习平台             |                                    |        |  |
|-----------|--------------------|------------------------------------|--------|--|
| Q 快速搜索关键字 | 搜索                 |                                    |        |  |
| 作业录入      | 作业录入>截图录入>         |                                    |        |  |
| ▶ 截图录入    | <b>标题:</b> 请输入题干信息 | IID: 请使用任意截图上具截图<br>然后按下ctrl+v进行粘贴 | ' 粘贴   |  |
|           | P 🗗 🔁 🔁 🛄          |                                    | ◎ 拍照模式 |  |
|           |                    |                                    |        |  |
| 我的聚库      |                    |                                    |        |  |
| 全部题库      |                    |                                    |        |  |
|           |                    |                                    |        |  |
|           |                    |                                    |        |  |
| 其他        | 点击相机,上作            | <u> </u>                           |        |  |
| 布置作业      |                    |                                    |        |  |
|           |                    |                                    |        |  |
|           |                    |                                    |        |  |
|           | 发布作                | 112                                |        |  |
|           |                    |                                    |        |  |

|           | 全景学习平台      |                         |  |
|-----------|-------------|-------------------------|--|
| Q 快速搜索关键字 | 搜索          |                         |  |
| 作业录入      | 作业录入>截图录入>  |                         |  |
| ▶ 截图录入    | 标题: 请输入题干信息 | ftt点截倒工具截倒,<br>fl+v进行粘贴 |  |
|           |             |                         |  |
|           |             | 描入图片                    |  |
| 我的題库      |             |                         |  |
| 全部题库      |             |                         |  |
| 其他        |             |                         |  |
| 布置作业      |             |                         |  |
|           |             |                         |  |
|           |             |                         |  |
|           | 发布作业        |                         |  |
|           |             |                         |  |

3. 在拍照模式下,点击相机图标也可截图粘贴导入需要制作的课堂习题图片,开始制作 习题。如下图所示:

| (2) 快速投茶关键字                | HR          |                                     |         |
|----------------------------|-------------|-------------------------------------|---------|
| 作业录入                       | 作业录入>截图录入>  |                                     |         |
| ▶ 就图地入                     | 杨璐: 请输入版干信息 | Tip:清使用任意意题工具都因。<br>然后按下ctrl+vi进行枯弱 | ens     |
|                            |             |                                     | 2010 2C |
| 我的旗库<br>全部版库<br>其他<br>年辰作业 |             |                                     |         |
|                            |             |                                     |         |
|                            |             | <b>新新市山</b>                         |         |

4. 在输入答案的位置创建序号,再次单击序列号,选择题目类型,并且输入正确答案, 点击发布作业即可完成习题制作。如下图所示:

| Q 快速投索关键字  | 総第                                         |
|------------|--------------------------------------------|
| 作业录入       | 作业录入>截图录入>                                 |
| ▶ 数图表入     | 桥题:测试                                      |
|            |                                            |
|            |                                            |
|            | 床前元,                                       |
| 我的舞库       | 疑是地上。                                      |
| 全部短岸       | 举头望明月,                                     |
|            | 任义 故乡                                      |
|            |                                            |
| 17.40      | 17000 01400 4.000 1000 1700 1704000        |
| 25 M /2 /2 |                                            |
| TPERIFIC   |                                            |
|            |                                            |
|            |                                            |
|            | 55 (B) (B) (B) (B) (B) (B) (B) (B) (B) (B) |

4. 作业制作完成后,可以在我们目前制作的基础上加入音频和视频。如下图:(1) 插入本地音频或录音:

|                   | 全景学习平台                                                                   |  |
|-------------------|--------------------------------------------------------------------------|--|
| Q 快速搜索关键字         | 援奔                                                                       |  |
| 作业录入              | 作业录入>截图录入>           标题:         测试           X后我下ctrl+v进行根据:         粘贴 |  |
| Protocol of the A |                                                                          |  |
| 本地表               | 床前_❹_光,                                                                  |  |
| 全部题库              | 举头望明月,                                                                   |  |
|                   | 低头故乡。                                                                    |  |
| 其他                | 填空题 单选题 多选题 判断题 主观题 主观音频题                                                |  |
| 布置作业              | 明月                                                                       |  |
|                   |                                                                          |  |
|                   | 发布作业                                                                     |  |
|                   |                                                                          |  |

(2) 插入云资料视频或本地视频:

|           | 全景学习平台                                  |  |
|-----------|-----------------------------------------|--|
| Q 快速搜索关键字 | 搜索                                      |  |
| 作业录入      | 作业录入>截图录入>                              |  |
| ▶ 截图录入    | 标题:测试 IID:请使用任意取到上具取出,<br>然后按下drl+v进行粘贴 |  |
| _         |                                         |  |
|           | ☆ 弾痒床前光,                                |  |
| 我的题库      | ₩止億 疑是地上。                               |  |
| 全部题库      | 举头望明月,                                  |  |
|           | 低头故乡。                                   |  |
|           |                                         |  |
| 其他        | <u>填空题</u> 单选题 多选题 判断题 主观题 主观音频题        |  |
| 布置作业      | 明月                                      |  |
|           |                                         |  |
|           |                                         |  |
|           | 发布作业                                    |  |
|           |                                         |  |

5. 插入完成后,都会在下方显示出来,完成制作后点击"发布作业"就制作 完成了。

|           | 全景学习平台                                      |   |
|-----------|---------------------------------------------|---|
| Q 快速搜索关键字 | 援索                                          | - |
| 作业录入      | 作业录入>截图录入>                                  |   |
| ▶ 截图录入    | 标题:测试 Tip:请使用任意截图工具截图,<br>然后按下ctrl+v进行相贴 粘贴 |   |
|           |                                             |   |
|           | 床前 9 光,                                     |   |
| 我的题库      | 疑是地上 。                                      |   |
| 全部题库      | 举头望明月,                                      |   |
|           | 低头 故乡。                                      |   |
|           |                                             |   |
| 其他        | 填空题 单选题 多选题 判断题 主观题 主观音频题                   |   |
| 布置作业      | 明月                                          |   |
|           |                                             |   |
|           |                                             |   |
|           | 发布作业                                        |   |

6. 在文本模式下可以直接书写内容。如下图:

| ٢ |           |          | 全景       | <b>学习平台</b> |                                     |                 | - |
|---|-----------|----------|----------|-------------|-------------------------------------|-----------------|---|
|   | Q 快速搜索关键字 |          | 搜索       |             |                                     |                 | * |
|   | 作业录入      | 作业录      | 入>截图录入>  |             |                                     |                 | 3 |
|   | ▶ 截图录入    | 标题:      | 测试       |             | Tip: 请使用任意截图工具截图,<br>然后按下ctrl+v进行粘贴 | 粘贴              |   |
|   |           | <b>!</b> | Þi 🕀 🗨 💼 | _           | 🖾 A*                                | ■ 文本模式          |   |
|   |           | 测试       |          |             |                                     |                 |   |
|   | 我的题库      |          |          |             |                                     |                 |   |
|   | 全部题库      |          |          |             |                                     |                 |   |
|   |           |          |          |             |                                     |                 |   |
|   |           |          |          |             |                                     |                 |   |
|   | 其他        | f        |          |             |                                     |                 |   |
| - | 布置作业      | e        |          |             |                                     |                 |   |
|   |           |          |          |             |                                     |                 |   |
|   |           |          |          |             |                                     |                 |   |
|   |           |          |          | 发布作业        | Ľ                                   |                 |   |
|   |           |          |          |             | Complete the strength of the        | And Charles and |   |

7. 输入完内容后,可以插入图片和提点。如下图:

|           | 全景学习平台                       |  |
|-----------|------------------------------|--|
| ◎ 快速搜索关键字 | 援索                           |  |
| 作业录入      | 作业录入>截图录入>                   |  |
| ▶ 截图录入    | 标题:测试 Tip:请使用任意截图工具截图, 粘贴 粘贴 |  |
|           |                              |  |
|           | 测试                           |  |
| 华伪死亡      |                              |  |
| 全部新库      |                              |  |
|           |                              |  |
|           |                              |  |
|           |                              |  |
| 其他        |                              |  |
| 布置作业      |                              |  |
|           |                              |  |
|           |                              |  |
|           | 发布作业                         |  |

|                     | 全景学习平台                                                   |  |
|---------------------|----------------------------------------------------------|--|
| 2 快速搜索关键字           | 搜索                                                       |  |
| 作业录入                | 作业录入>截图录入>                                               |  |
| 截图录入                | 标题:测试 Tip:请使用任意報因工具截因。 粘贴 然后按下ctrl+v进行粘贴                 |  |
| <b>我的轰库</b><br>全部题库 | <ul> <li>● ● ● ● ● ● ● ● ● ● ● ● ● ● ● ● ● ● ●</li></ul> |  |
| 其他                  | 填空题 单选题 多选题 判断题 主观题 主观音频题                                |  |
| 布置作业                | 请输入本答题点的标准答案                                             |  |
|                     |                                                          |  |
|                     | 发布作业                                                     |  |

8. 当作业制作完以后,在文本模式下也是可以使用在拍照模式下的插入音频 和视频的工具。制作完成后,点击"发布作业"就可以了。如下图:

|                     | 全景学习平台                                                                                                    |  |
|---------------------|----------------------------------------------------------------------------------------------------|--|
| Q 快速搜索关键字           | 搜索                                                                                                    |  |
| 作业录入                | 作业录入>截图录入>                                                                                                    |  |
| ▶ 截图录入              | 标题:测试 IIP:请使用任意報告上具献语, 粘贴 然后按下drl+v进行粘贴                                                                                                    |  |
| <b>我的楚库</b><br>全部题库 | <ul> <li>● ● ● ● ● ● ● ● ● ● ● ○ ★##</li> <li>&gt;&gt;&gt;&gt;&gt;&gt;&gt;&gt;&gt;&gt;&gt;&gt;&gt;&gt;&gt;&gt;&gt;&gt;&gt;&gt;&gt;&gt;&gt;&gt;&gt;&gt;&gt;&gt;&gt;&gt;&gt;&gt;</li></ul> |  |
| 其他                  | 填空题 单选题 多选题 判断题 主观题 主观音频题                                                                                                    |  |
| 布置作业                |                                                                                                    |  |
|                     |                                                                                                    |  |
|                     | 发布作业                                                                                                    |  |

9. 制作主观题。如下图:

|                     | 全景学习平台                                                   |  |
|---------------------|----------------------------------------------------------|--|
| Q 快速搜索关键字           | 搜索                                                       |  |
| 作业录入                | 作业录入>截图录入>                                               |  |
| ▶ 截图录入              | 标题:测试 Tip:请使用任意额图工具额图, 粘贴 然后按下dtrl+v进行粘贴                 |  |
| <b>我的楚库</b><br>全部随库 | <ul> <li>● ● ● ● ● ● ● ● ● ● ● ● ● ● ● ● ● ● ●</li></ul> |  |
| 其他                  |                                                          |  |
| 布置作业                |                                                          |  |
|                     |                                                          |  |
|                     |                                                          |  |
|                     | 发布作业                                                     |  |
|                     |                                                          |  |

注:"主观题"系统无法自动判断答案的对错所以要输入正确解题步骤和评分标准(学生互评时依据评分标准进行评判),主观题制作完成。如下图所示:

### (二)习题导出

1. 作业制作完成,在"全部题库"选中需要用到的习题

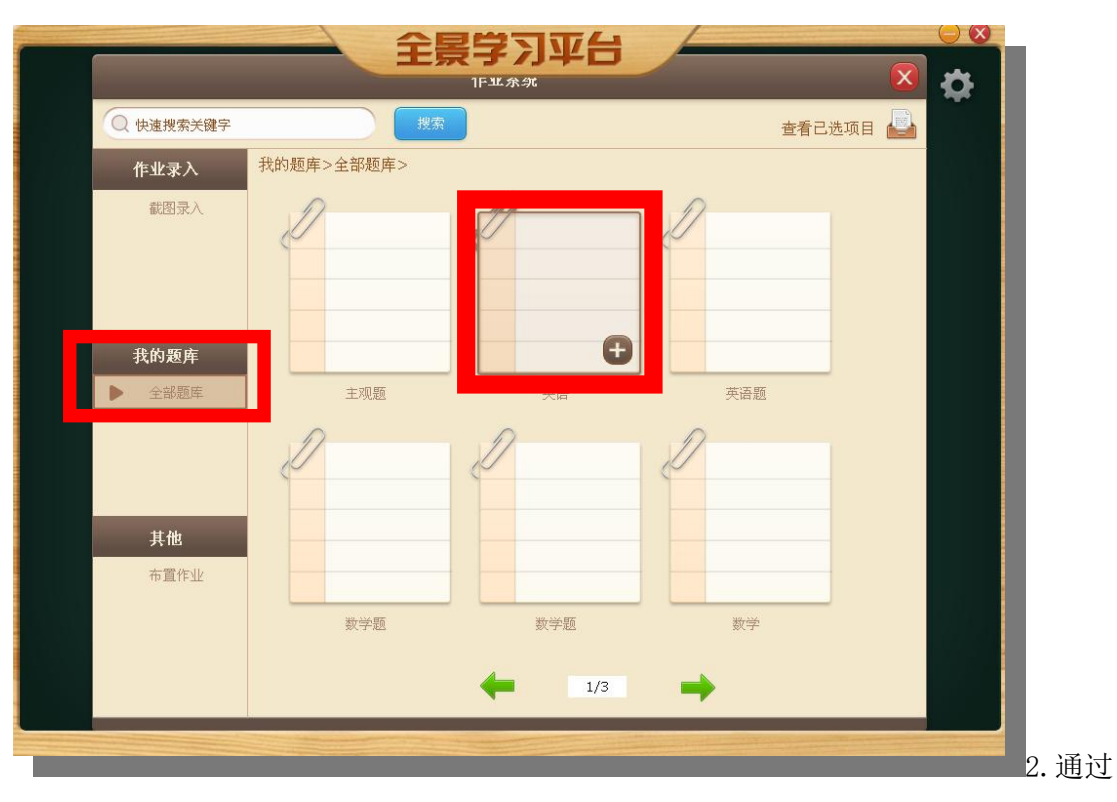

"查看已选项目"对习题进行导出。如下图所示:

|           |              | 全景     | 学习平台<br>F¥ A A | 5    |        |   |     |
|-----------|--------------|--------|----------------|------|--------|---|-----|
| Q 快速搜索关键字 |              | 搜索     |                |      | 查看已选项目 |   |     |
| 作业录入      | 我的题库>        | -      | 我的选择题目         |      |        | _ |     |
| 截图录入      | A.           | 276 数学 |                | 删除   |        |   |     |
|           | <pre> </pre> |        | •              |      |        |   |     |
|           |              |        |                |      |        |   |     |
| 我的题库      |              |        |                |      |        |   |     |
| ▶ 全部题库    |              |        |                |      | 英语     |   |     |
|           | D            |        |                |      |        |   |     |
|           | C.           |        |                |      |        |   |     |
| 其他        |              |        |                |      |        |   |     |
| 布置作业      |              |        |                |      |        |   |     |
|           |              | ✓ 全选   |                | 全部删除 | 数学题    |   |     |
|           |              | 导出     | 取消             | 1    |        |   |     |
|           |              |        |                |      |        |   |     |
|           |              |        |                |      |        |   | ( = |

#### 课堂练习

1. 利用第一课堂开设教室。如下图所示:

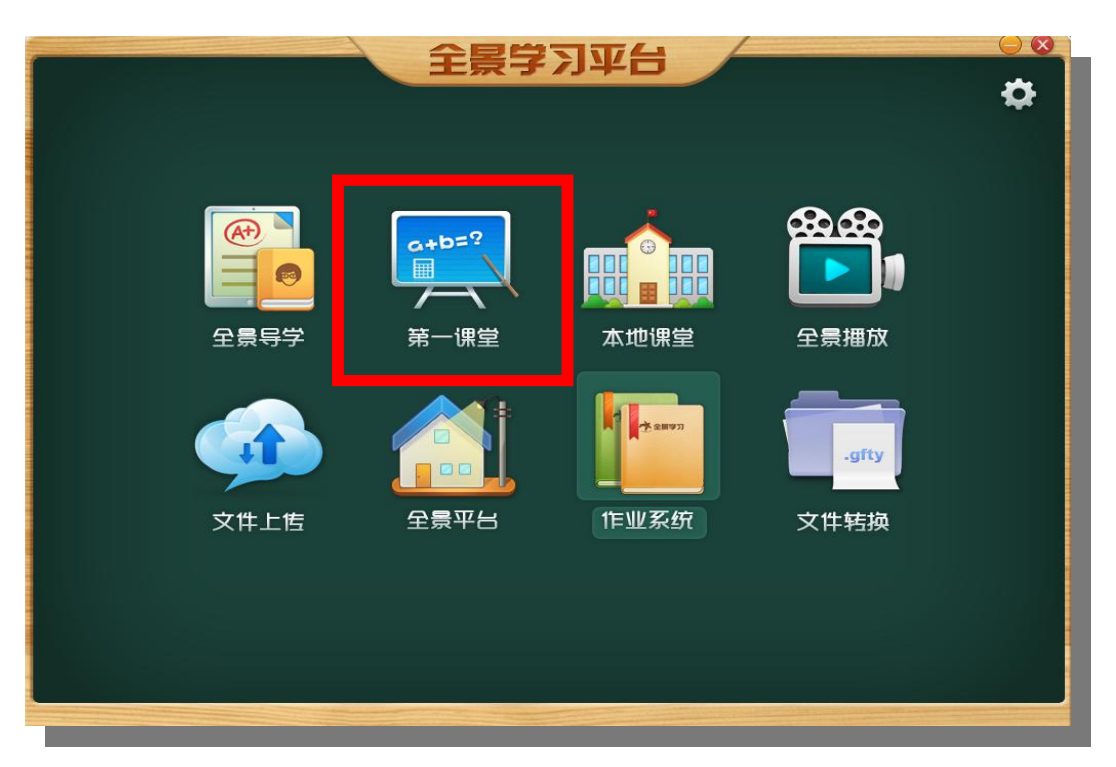

2. 通过导学与作业工具栏,导入课堂练习题。如下图所示:

|                  | 💢 全景学刀系统教学专                                                                                                    | 用课件              |                             |      |
|------------------|----------------------------------------------------------------------------------------------------|------------------|-----------------------------|------|
|                  |                                                                                                    |                  |                             |      |
|                  | (                                                                                                    | )17. —How do you | go to work?                 |      |
|                  |                                                                                                    | -I usually tak   | e bus.                      |      |
|                  | 1 Carlos                                                                                                    | A. the ; a       | B./;a                       |      |
|                  |                                                                                                    | C.a;a            | D. the:/                    |      |
| ?                | C                                                                                                    | ) 18. It is      | useful book. I borrowed it  |      |
|                  | 1 Co. 3 Co. 6 Co. 6 Co. | from             | school library.             | 1000 |
|                  | 1                                                                                                    | A. ania          | B.a;an                      | _    |
| A <sup>B</sup> C | a the second second                                                                                                    | C. asthe         | D. an; the                  | _    |
|                  | (                                                                                                    | )19. Bro         | wns were having dinner when |      |
|                  |                                                                                                    | the telephone    | rang.                       | _    |
|                  |                                                                                                    | A. A             | B. An                       | _    |
|                  |                                                                                                    | C. The           | D./ 统计 公布答案                 | _    |
|                  |                                                                                                    |                  |                             |      |
|                  |                                                                                                    |                  |                             |      |
|                  |                                                                                                    |                  |                             | _    |
|                  |                                                                                                    |                  | <b>b</b> +                  | _    |
|                  |                                                                                                    | 北尔国友大工信          | 思技不匀限公司                     | _    |
|                  |                                                                                                    |                  |                             |      |
|                  | ]                                                                                                    |                  |                             | _    |

### (四)课后作业

1. 通过"第一课堂"上课,课件保存后,利用"文件上传",把课件进行上传。上传后 打开作业系统进行课后作业的布置。如下图所示:

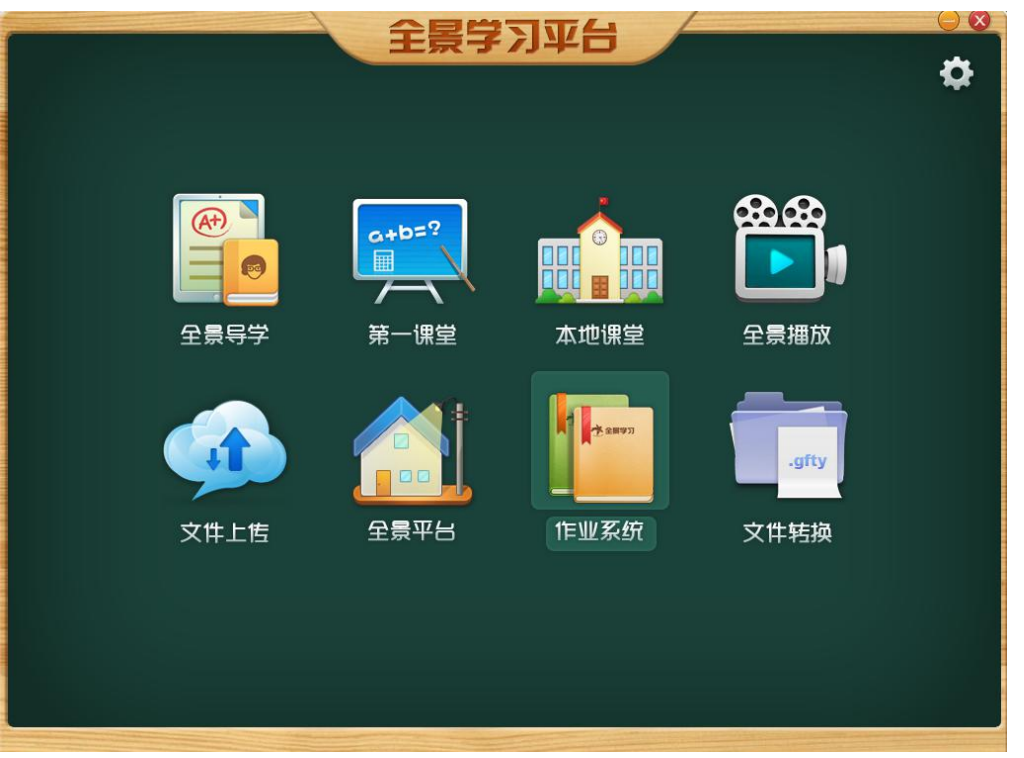

2. 在作业系统里的布置作业选择导出的习题为我们上传的课程布置课后作业。如下图所示:

| ◎ 快速搜索关键字 |                                                                                                 |            |  |
|-----------|-------------------------------------------------------------------------------------------------|------------|--|
| 作业录入      | 其他>市置作业>                                                                                        |            |  |
| 截图录入      | 我的课程标题 我的作业                                                                                     | 操作         |  |
|           | 1234 已充置                                                                                        | 1011 更新 简报 |  |
|           | 123 在罢作业                                                                                        | 撤销 更新 简报   |  |
| 我的题库      | □ 打开课堂习题车                                                                                       | 1          |  |
| 全部翻样      | 世                                                                                               |            |  |
| ▶ 布置作业    | F         2017-812-16-38-4-f%L/         E           DOI-012-012-012-012-012-012-012-012-012-012 |            |  |
|           | 文件表型(1): [単葉3)類解                                                                                |            |  |

4. 作业布置完成后,学生通过移动学生端里面的"我的作业"进行答题。

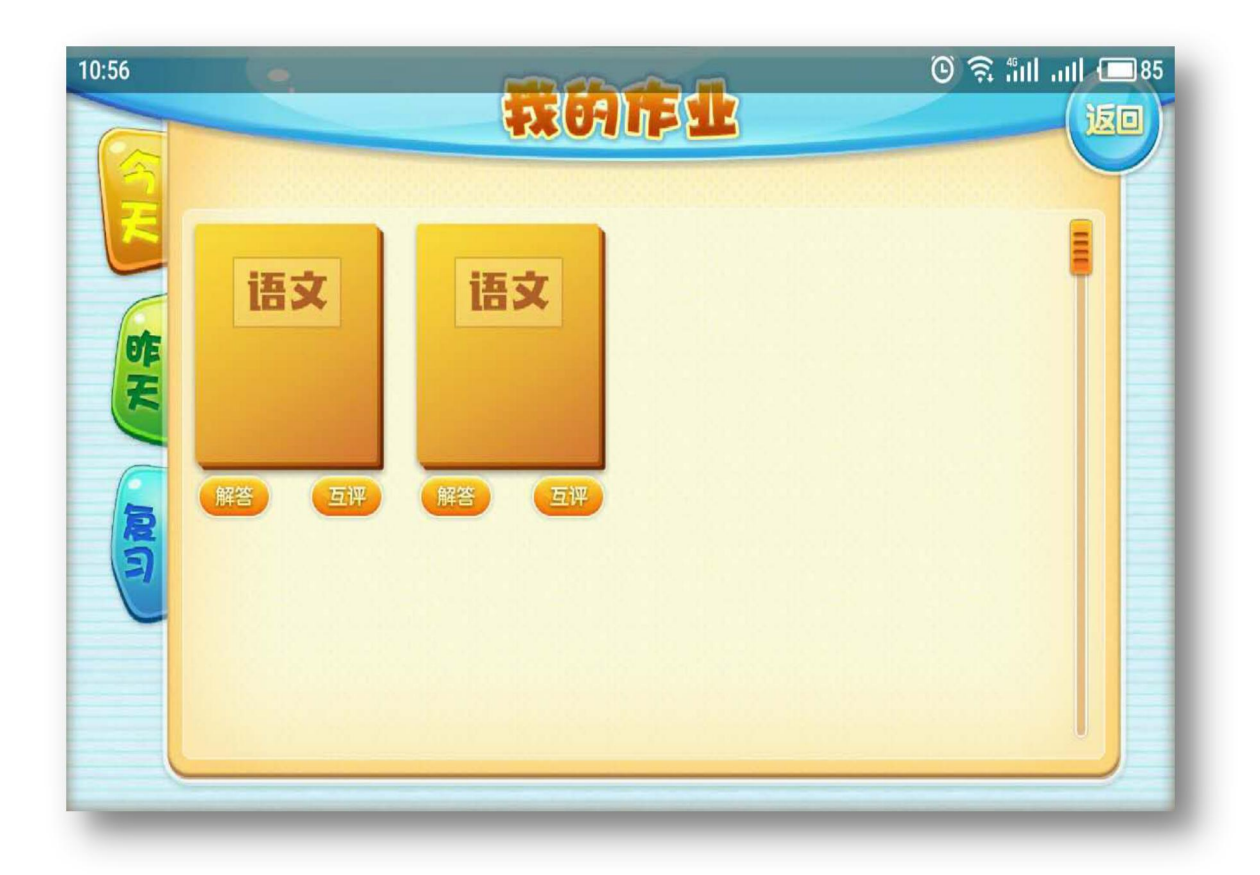

5. 学生答题完成后,教师通过教师端的"作业系统"里的"简报"查看学生做题情况。 如下图:

|          | 15-22-31-970 |      |          |
|----------|--------------|------|----------|
| C DERAXE |              |      |          |
| 作业录入     | 其他>带宣作业>     |      |          |
| 截图录入     | 我的课程标题       | 我的作业 | 操作       |
|          | 1234         | 已在還  | 整道 王 简报  |
|          | 123          | 布置作业 | 撤销 更新 简报 |
| 我的题库     |              |      |          |
| 全部關鍵     |              |      |          |
|          |              |      |          |
|          |              |      |          |
| ** **    |              |      |          |
|          |              |      |          |
| ▶ 布置作业   |              |      |          |
|          |              |      |          |
|          | 1/1          | -    |          |
|          |              |      |          |

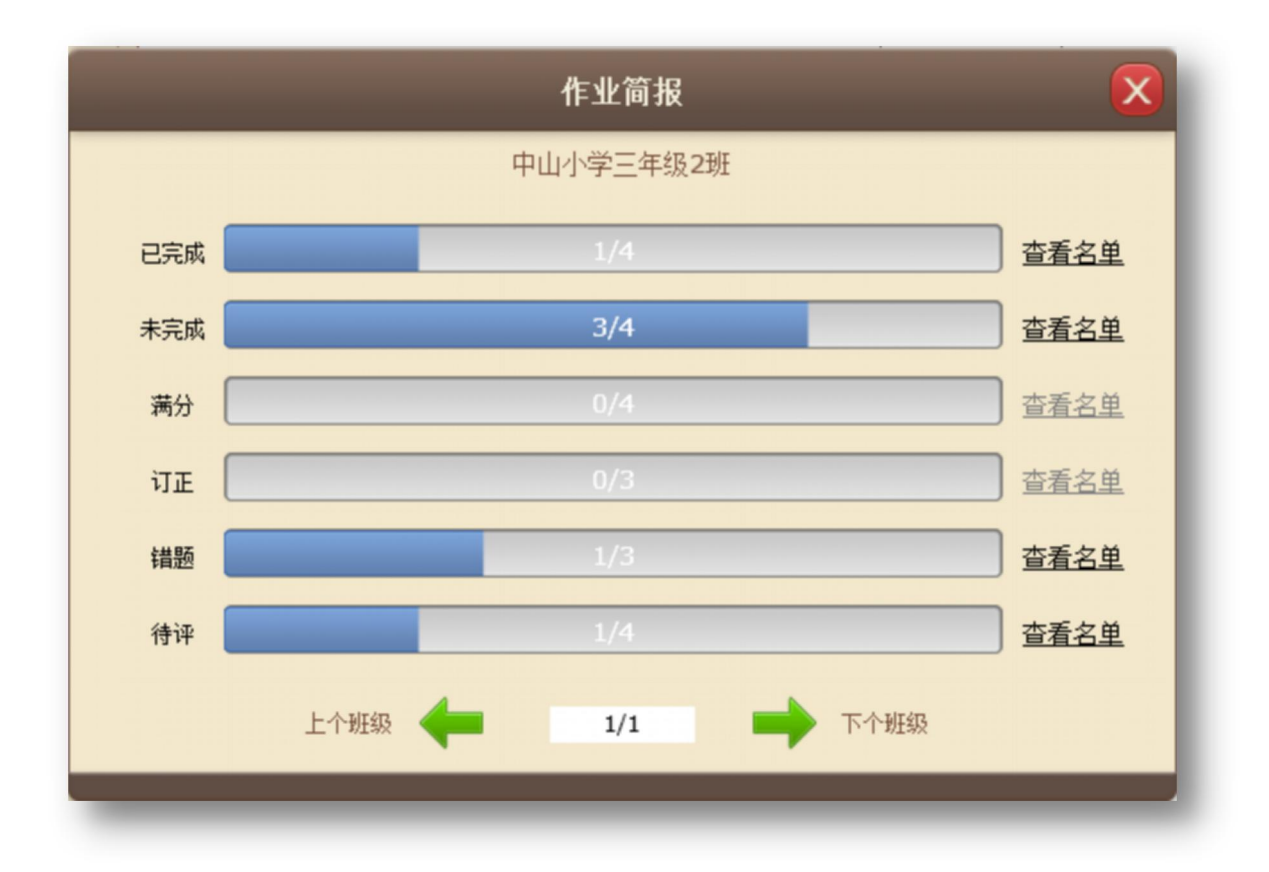